# 使用傳輸交換矩陣的L4-L7路由對等 — 配置演練

# 目錄

<u>簡介</u> <u>必要條件</u> <u>需求</u> <u>採用元件</u> <u>背景資訊</u> <u>設定</u> <u>網設定</u> 驗證和疑難排解</u>

# 簡介

本檔案介紹使用路由對等的L4-L7服務圖的配置演練,其中消費者和提供商均位於以應用為中心的基礎設施(ACI)交換矩陣外部。

作者:思科高級服務工程師Zahid Hassan。

# 必要條件

### 需求

思科建議您瞭解以下主題:

- •靜態VLAN池,將用於外部裝置和ACI交換矩陣之間的封裝VLAN
- 將外部裝置的位置(枝葉節點/路徑)與VLAN池結合在一起的外部物理域和路由域

• 到外部網路(L3Out)的第3層連線

本文檔未介紹前面的交換矩陣訪問和L3Out配置步驟,並假定這些步驟已經完成。

### 採用元件

本檔案中的資訊是根據以下軟體版本:

- •思科應用政策基礎架構控制器(思科APIC) 1.2(1m)
- 自適應安全裝置(ASA)裝置包 1.2.4.8
- ASA 5585 9.5(1)
- Nexus 3064 6.0(2)U3(7)

本文中的資訊是根據特定實驗室環境內的裝置所建立。文中使用到的所有裝置皆從已清除(預設))的組態來啟動。如果您的網路正在作用,請確保您已瞭解任何指令可能造成的影響。

背景資訊

路由對等功能使服務裝置(例如負載均衡器或防火牆)能夠通過ACI交換矩陣向外部網路通告其可 達性。

此處提供的使用案例是在兩個L3Outs或外部終端組(EPG)之間部署為雙臂服務圖的物理防火牆。 服 務圖與枝葉101上的外部EPG(N3K-1)與枝葉102上的外部EPG(N3K-2)之間的合約相關聯。 ACI交換 矩陣為路由器(N3K-1和N3K-2)提供中轉服務,並且使用路由對等(使用開放最短路徑優先 (OSPF)作為路由協定)在防火牆和ACI交換矩陣之間交換路由。

# 設定

### 網路圖表

下圖顯示路由對等端如何運作:

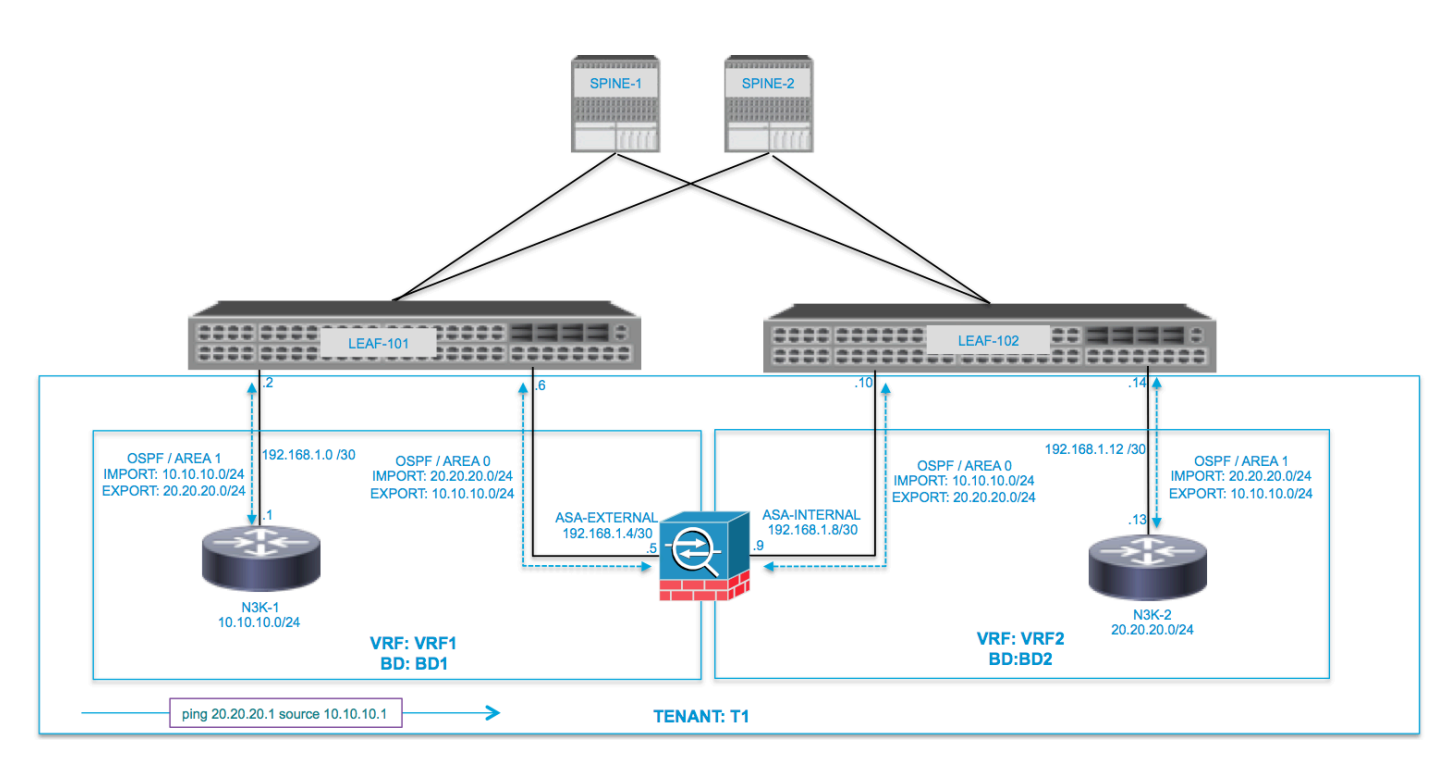

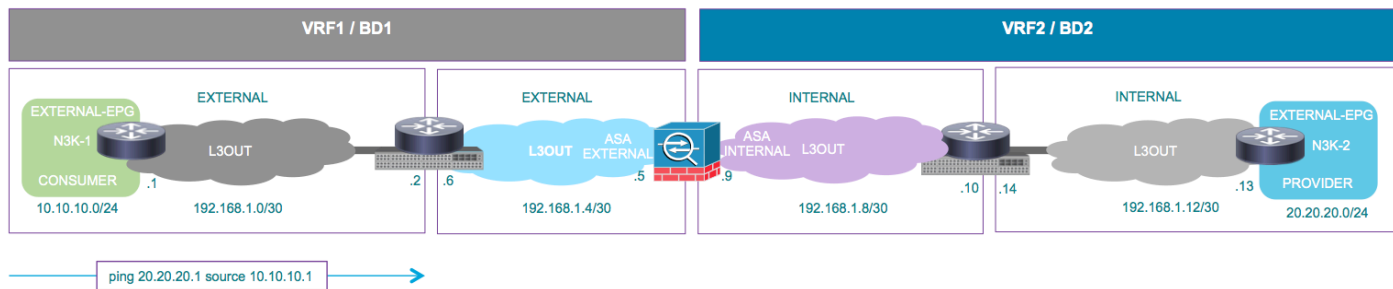

### 設定

步驟1.配置虛擬路由和轉發1(VRF1)、VRF2、網橋域1(BD1)和BD2。將BD1與VRF1關聯,將 BD2與VRF2關聯,如下圖所示:

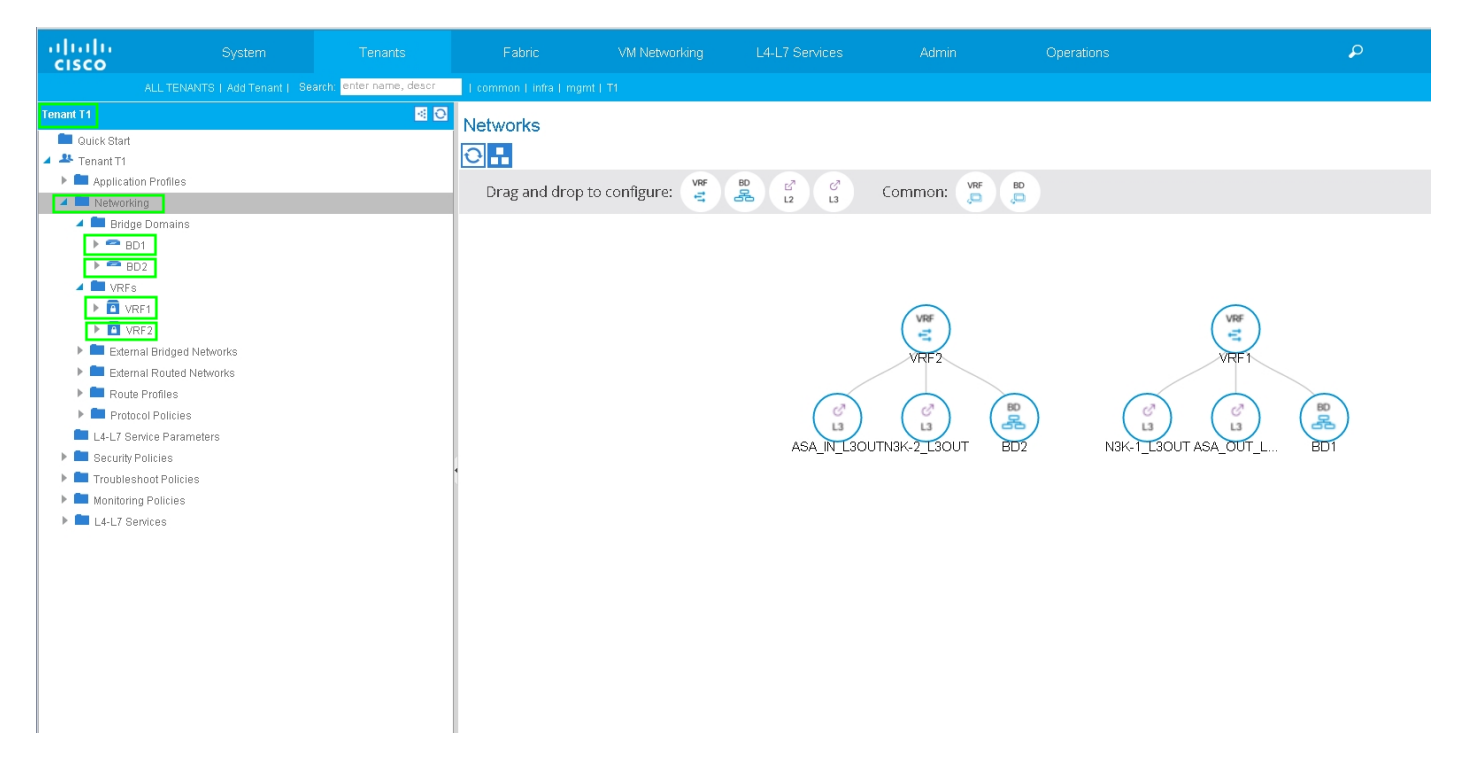

### 步驟2.上傳L4-L7裝置下的ASA裝置包,如下圖所示:

| ululu<br>cisco                                                                                                    |                                                                                         |                                                                                                    |                                                                                                    | L4-L7 Services                                                                                                    |                                                                                                 |                                                                                                    |                                                                                          |
|----------------------------------------------------------------------------------------------------|-----------------------------------------------------------------------------------------|----------------------------------------------------------------------------------------------------|----------------------------------------------------------------------------------------------------|----------------------------------------------------------------------------------------------------|-------------------------------------------------------------------------------------------------|----------------------------------------------------------------------------------------------------|------------------------------------------------------------------------------------------|
|                                                                                                    |                                                                                         |                                                                                                    |                                                                                                    | Inventory Packages                                                                                                    |                                                                                                 |                                                                                                    |                                                                                          |
| CISCO<br>Packages<br>Quick Stat<br>Quick Stat<br>CISCO-ASA-12<br>CISCO-ASA-12<br>CIS | e Types<br>e Functions<br>es Function Profiles<br>yForRoutedMode<br>yForTransparentMode | Quick Start<br>HELP<br>The Packages menu<br>system (IPS). Device p<br>You can use the Impo<br>Quick Start<br>Import a Device P | allows you to import L4-L7 d<br>packages contain descriptior<br>r <b>t a Device Package</b> wizard<br>Package | inventory Packages<br>evice packages, which are used it<br>is of the functional capability and :<br>to import a device package for a fu | o define, configure, and mon<br>settings along with interface:<br>unction that you want to mana | tor a network service device such as a fire<br>s and network connectivity information for e<br>age with APIC. We recommend that you imp<br><b>See Also</b><br>L4-L7 Service | wail, SSL offload, loo<br>ach function. A netwo<br>ort device packages<br>I Device Types |
|                                                                                                    |                                                                                         |                                                                                                    |                                                                                                    |                                                                                                    |                                                                                                 |                                                                                                    |                                                                                          |

為物理ASA 5585(路由)配置L4-L7裝置,如下圖所示:

| ahaha<br>cisco |                             | Tenants                   |                            |                    |          |                        |                    |                          | ρ                   |                     | w      |
|----------------|-----------------------------|---------------------------|----------------------------|--------------------|----------|------------------------|--------------------|--------------------------|---------------------|---------------------|--------|
|                |                             | Search: enter name, descr | common   T1   infra        |                    |          |                        |                    |                          |                     |                     |        |
| Tenant T1      |                             | <ul> <li>O</li> </ul>     | 14-17 Devices              | 4545595            |          |                        |                    |                          |                     |                     |        |
| 💼 Quick Sta    | rt                          |                           | L4-L7 Devices              | - 4949369          |          |                        |                    |                          |                     |                     |        |
| 🔺 🐣 Tenant T1  | 1                           |                           |                            |                    |          |                        |                    |                          |                     | Policy Paramete     | ers Fa |
| 🕨 🚞 Applic:    | ation Profiles              |                           |                            |                    |          |                        |                    |                          |                     |                     |        |
| 🔺 🚞 Netwo      | orking                      |                           |                            |                    |          |                        |                    |                          |                     |                     |        |
| 🕨 🚞 Bri        | dge Domains                 |                           | General                    |                    |          | Device 1               |                    |                          |                     |                     |        |
| 🕨 🖿 VR         | Fs                          |                           | Manag                      | ed: 🗹              |          | Management IP Address: | 172.23.97.1        | Management Port: 443     | ٠                   |                     |        |
| 🕨 💼 Ext        | ternal Bridged Networks     |                           | Nar                        | ne: ASA5585        |          | Chassis:               | select a value     | - ¢                      |                     |                     |        |
| 🕨 🚞 Ext        | ternal Routed Networks      |                           | Device Packa               | ge: CISCO-ASA-1.2  |          | Interfaces:            |                    |                          |                     |                     |        |
| 🕨 🖿 Ro         | ute Profiles                |                           | Service Ty                 | pe: Firewall       |          |                        |                    |                          |                     |                     |        |
| 🕨 🚞 Pro        | otocol Policies             |                           | Device Ty<br>Device J Demo | pe: PHYSICAL       |          |                        | ▲ Name             |                          | Path                |                     |        |
| L4-L7          | Service Parameters          |                           | Filysical Dome             | III. 11_PHT        | <u> </u> |                        | GigabitEthernet0/0 |                          | Node-105/eth1/2     |                     |        |
| 🔺 🖿 Securi     | ity Policies                |                           | Context Awa                | are: Single        |          |                        | GigabitEthernet0/1 |                          | Node-106/eth1/2     |                     |        |
| E Co           | ntracts                     |                           | Function Ty                | pe: GoThrough GoTo |          |                        |                    |                          |                     |                     |        |
| Tai            | boo Contracts               |                           | Cluster Mo                 | de: Single Node    |          |                        |                    |                          |                     |                     |        |
| 🕨 💻 Imp        | ported Contracts            |                           |                            |                    |          | Cluster                |                    |                          |                     |                     |        |
| P 🖬 Filt       | ters                        |                           | Credentials                |                    |          | Management IP Address: | 172.23.96.228      | Management Port: 443     | <b>\$</b>           |                     |        |
| P I roubi      | leshoot Policies            |                           | Useman                     | ne: admin          | _        | Device Manager:        | 172.23.97.1        | ₽                        |                     |                     |        |
| Monito         | Ormig Policies              |                           | Passwo                     | ird:               |          | Cluster Interfaces:    |                    |                          |                     |                     |        |
| L4-L7          | Services                    |                           | Confirm Passwo             | ird:               | _        |                        | Type               | <ul> <li>Name</li> </ul> | Concrete Interfaces |                     |        |
| k = L4-        | -L7 Service Oraph Templates |                           | 0                          | 04-4-              |          |                        | .,,=               |                          | ASA5585 Device 1/IG | agabitEthernet0/11  |        |
| Ku             | nction Profiles             |                           | Configuration              | State              |          |                        | provider           | inside                   |                     | ,<br>,              |        |
| 2 Tu           | J 7 Devices                 |                           | Comiguration Issu          | es.<br>ata: etable |          |                        | consumer           | outside                  | ASA5585_Device_1/[G | 3igabitEthernet0/0] |        |
|                | AS45585                     |                           | Devices Sta                | ate. Stable        |          |                        |                    |                          |                     |                     |        |
| > = im         | norted Devices              |                           |                            |                    |          |                        |                    |                          |                     |                     |        |
| Der Der        | vices Selection Policies    |                           |                            |                    | 1        |                        |                    |                          |                     |                     |        |

### 步驟3.為N3K-1配置L3Out並與BD1和VRF1關聯。

外部路由網路用於在ACI交換矩陣中為路由對等指定路由配置,如下圖所示:

| cisco          |                           |                         |                             | VM Networking                                                | L4-L7 Services                | Admin | Operations   |
|----------------|---------------------------|-------------------------|-----------------------------|--------------------------------------------------------------|-------------------------------|-------|--------------|
|                |                           | arch: enter name, descr | common   infra   mgmt   T1  |                                                              |                               |       |              |
| Tenant T1      |                           | <ul> <li>Ø</li> </ul>   | L3 Outside - N3K-1          | L L SOUT                                                     |                               |       |              |
| 🔲 Quick Start  |                           |                         |                             |                                                              |                               |       |              |
| 🔺 🐣 Tenant T1  |                           |                         |                             |                                                              |                               |       |              |
| 🕨 🔲 Applicatio | on Profiles               |                         |                             |                                                              |                               |       |              |
| 🔺 🔲 Networki   | ng                        |                         |                             |                                                              |                               |       |              |
| 🕨 💻 Bridgi     | e Domains                 |                         |                             |                                                              |                               |       |              |
| VRFs           |                           |                         | Properties                  |                                                              |                               |       |              |
| Extern         | nal Bridged Networks      |                         | Name                        | N3K-1 1 30UT                                                 |                               |       |              |
| 🔺 🔲 Extern     | nal Routed Networks       |                         | Description                 | optional                                                     |                               |       |              |
| ) 🗖 Se         | et Action Rule Profiles   |                         |                             |                                                              |                               |       |              |
| 🕨 🛄 Ma         | atch Action Rule Profiles |                         | т                           |                                                              |                               |       |              |
| ► 🕾 AS         | BA_IN_L3OUT               |                         | lags                        | enter tags separated b                                       |                               |       |              |
| ► 🕾 AS         | A_OUT_L3OUT               |                         | Label                       | :                                                            | 7.0011111                     |       |              |
| ▶ 🕮 N3         | 3K-1_L30UT                |                         | Target DSCP                 | : unspecified                                                |                               |       |              |
| ▶ @ N          | 3K-2_L3OUT                |                         | Pouto Control Enforcement   | ·                                                            |                               |       |              |
| 🕨 💻 Route      | Profiles                  |                         | Route Control Enloitement   | . Dimport                                                    | Export                        |       |              |
| Proto          | col Policies              |                         | VRF                         | : T1/VRF1                                                    | <u> </u>                      |       |              |
| L4-L7 Se       | rvice Parameters          |                         | Resolved VRF                | T1/VRF1                                                      |                               |       |              |
| Security F     | Policies                  |                         | External Routed Domain      | : T1_L3OUT                                                   | <u>▼</u> 🖉                    |       |              |
| Troubles       | hoot Policies             |                         | Route Profile for Interleak | select a value                                               | <b>-</b> ⊕                    |       |              |
| 🕨 💻 Monitorin  | ig Policies               |                         | Route Control For Dampening |                                                              |                               |       |              |
| L4-L7 Se       | ervices                   |                         |                             |                                                              |                               |       |              |
|                |                           |                         |                             | <ul> <li>Address Family</li> </ul>                           | Туре                          |       |              |
|                |                           |                         |                             |                                                              |                               |       | No item      |
|                |                           |                         |                             |                                                              |                               |       | Select Actio |
|                |                           |                         |                             |                                                              |                               |       |              |
|                |                           |                         |                             |                                                              |                               |       |              |
|                |                           |                         | Enable BGP/EIGRP/OSPF       | BGP                                                          | EIGRP                         |       |              |
|                |                           |                         | L                           | OSPF                                                         |                               |       |              |
|                |                           |                         | OSPF Area ID                | : 0.0.0.1                                                    |                               |       |              |
|                |                           |                         | OSPF Area Control           | 🗄 🗹 Send redistribute                                        | ed LSAs into NSSA area        |       |              |
|                |                           |                         |                             | <ul> <li>Originate summ:</li> <li>Summers forward</li> </ul> | ary LSA                       |       |              |
|                |                           |                         |                             | _ ouppress i01Wal                                            | ang address in translated LBA |       |              |
|                |                           |                         | OSPF Area Type              | NSSA area                                                    | egular area Stub area         |       |              |
|                |                           |                         | OSPF Area Cost              | : 1                                                          | <b>\$</b>                     |       |              |
|                |                           |                         |                             |                                                              |                               |       |              |
|                |                           |                         |                             |                                                              |                               |       |              |

附註:所有用於路由對等的L3Out介面必須相應地配置為具有VLAN封裝的交換機虛擬介面 (SVI)。

| alialia<br>cisco | System                   | Tenants               | Fabric               | VM Networking                  | L4-L7 Services | Admin      | Operations               | Q                 | i           | A<br>web     |
|------------------|--------------------------|-----------------------|----------------------|--------------------------------|----------------|------------|--------------------------|-------------------|-------------|--------------|
|                  |                          | enter name, descr     | common   infra   mgm |                                |                |            |                          |                   |             |              |
| Tenant T1        |                          | <ul> <li>O</li> </ul> | Logical Interfac     | e Profile - N3K-1              | IP             |            |                          |                   |             |              |
| 💼 Quick Start    |                          |                       | Logical Internac     | e i folle - Nore i             |                |            |                          |                   |             | _            |
| 🔺 🚢 Tenant T1    |                          |                       |                      |                                |                |            |                          |                   |             | Policy Fault |
| Application      | n Profiles               |                       | Ð₩                   |                                |                |            |                          |                   |             |              |
| 🔺 🚞 Networkin    | g                        |                       |                      |                                |                |            |                          |                   |             |              |
| 🕨 🖿 Bridge       | Domains                  |                       | Properties           |                                |                |            |                          |                   |             |              |
| VRFs             |                          |                       |                      | Name: N3K-1_IP                 |                |            |                          |                   |             |              |
| Externa          | al Bridged Networks      |                       |                      | Description: optional          |                |            |                          |                   |             |              |
| 🔺 🛄 Externa      | al Routed Networks       |                       |                      |                                |                |            |                          |                   |             |              |
| Set              | Action Rule Profiles     |                       |                      | Label:                         |                |            |                          |                   |             |              |
| Mat              | ch Action Rule Profiles  |                       |                      | ND policy: select a value      | <b>•</b>       |            |                          |                   |             |              |
| ▶ 655 AS/        | LIN_L3OUT                |                       | Egress Data Plane P  | olicing Policy: select a value | · · ·          |            |                          |                   |             |              |
| P CD AS/         |                          |                       | Ingress Data Plane P | olicing Policy: select a value | •              |            |                          |                   |             |              |
| - CO N3          | K-1_L3UUT                |                       | Rou                  | uted Interfaces:               |                |            |                          |                   |             |              |
|                  | NOV 1 NO                 |                       |                      |                                |                |            |                          |                   |             |              |
| -                | S N3K-1_NP               |                       |                      | A Path                         |                | IP Address | MA                       | Address           | MTU (Bytes) |              |
|                  | Logical Interface Promes |                       |                      |                                |                |            | No items have been       | found.            |             |              |
|                  | OSPF Interface Profile   | 1                     |                      |                                |                |            | Select Actions to create | a new item.       |             |              |
|                  | 🕯 🖿 Configured Nodes     |                       | •                    |                                |                |            |                          |                   |             |              |
|                  | topology/pod-1/node-105  |                       |                      | SVI:                           |                |            |                          |                   |             |              |
| > <b>m</b>       | Networks                 |                       |                      |                                |                |            |                          |                   |             |              |
|                  | Route Profiles           |                       |                      | A Path                         | IP Address     | Side A IP  | Side B IP                | MAC Address       | MTU (Bytes) | Encap        |
| 🕨 🖨 N3           | K-2_L30UT                |                       |                      | Node-105/eth                   | 1/3 192.168.1  | 2/30       |                          | 00:22:BD:F8:19:FF | 1500        | vlan-100     |
| 🕨 🖿 Route        | Profiles                 |                       |                      |                                |                |            |                          |                   |             |              |
| 🕨 🚞 Protoc       | ol Policies              |                       |                      |                                |                |            |                          |                   |             |              |
| 🖿 L4-L7 Ser      | vice Parameters          |                       | Deuterio             | Durk Internet                  |                |            |                          |                   |             |              |
| 🕨 🖿 Security P   | olicies                  |                       | Routed a             | Sub-Interfaces:                |                |            |                          |                   |             |              |
| Troublesh        | oot Policies             |                       |                      | A Path                         |                | IP Address | MAC Address              | MTU (Bytes)       | E           | incap        |
| Monitoring       | Policies                 |                       |                      |                                |                |            | No items have been       | found.            |             |              |
| ▶ 🖿 L4-L7 Ser    | vices                    |                       |                      |                                |                |            | Select Actions to create | a new item.       |             |              |
|                  |                          |                       |                      |                                |                |            |                          |                   |             |              |

# 為N3K-1 L3Out外部EPG配置子網的匯入/匯出路由控制,如下圖所示:

| cisco          |                            |                      |                        |                                |                 |                           |                                            | P                           |
|----------------|----------------------------|----------------------|------------------------|--------------------------------|-----------------|---------------------------|--------------------------------------------|-----------------------------|
|                |                            | h: enter name, descr | common   infra   mgmt  |                                |                 |                           |                                            |                             |
| Tenant T1      |                            | a 🖸                  | External Naturals      | Instance Drafile               |                 | -                         |                                            |                             |
| 🔲 Quick Start  |                            |                      | External Network       | instance Profile               | - NSK-I_EXI_NET |                           |                                            |                             |
| 🔺 🐣 Tenant T1  |                            |                      |                        |                                |                 |                           |                                            | Policy Operation            |
| 🕨 🖿 Applicatio | n Profiles                 |                      |                        |                                |                 |                           |                                            |                             |
| 🔺 🖿 Networkir  | g                          |                      |                        |                                |                 |                           |                                            | General                     |
| 🕨 🖿 Bridge     | Domains                    |                      | <b>⊖ ±</b>             |                                |                 | 4                         | Δ 🛕 🕕 🕕 100                                |                             |
| 🕨 🖿 VRFs       |                            |                      | Dueneuties             |                                |                 |                           |                                            |                             |
| 🕨 🖿 Extern     | al Bridged Networks        |                      | Properties             | NOV 4 EVT NET                  |                 |                           |                                            |                             |
| 🔺 🚞 Extern     | al Routed Networks         |                      | Tags:                  | NJR-1_EAT_NET                  |                 |                           |                                            |                             |
| 🕨 🚞 Sel        | Action Rule Profiles       |                      |                        | enter taga separated by comm   | 18              |                           |                                            |                             |
| 🕨 🖿 Ma         | ch Action Rule Profiles    |                      | Description:           | optional                       |                 |                           |                                            |                             |
| ▶ 🕮 AS         | LIN_L3OUT                  |                      |                        |                                |                 |                           |                                            |                             |
| ► 🕾 AS         | _OUT_L3OUT                 |                      | Configued VRF name:    | VRF1                           |                 |                           |                                            |                             |
| 4 🕮 N3         | K-1_L30UT                  |                      | Resolved VRF:          | uni/tn-T1/ctx-VRF1             |                 |                           |                                            |                             |
| 4              | Logical Node Profiles      |                      | QoS Class:             | Unspecified 🚽                  |                 |                           |                                            |                             |
| -              | ■ N3K-1_NP                 |                      | Target DSCP:           | unspecified                    | -               |                           |                                            |                             |
|                | Logical Interface Profiles |                      | Configuration Status:  | applied                        |                 |                           |                                            |                             |
|                | N3K-1_IP                   |                      | Configuration Issues:  |                                |                 |                           |                                            |                             |
|                | Configured Nodes           |                      | Subnets:               |                                |                 |                           |                                            |                             |
|                | topology/pod-1/node-105    |                      |                        |                                |                 |                           |                                            |                             |
|                | Networks                   |                      |                        | <ul> <li>IP Address</li> </ul> | Scope           |                           | Aggregate                                  | Route Control Profile       |
|                | NJK-1_EXI_NET              |                      |                        | 10.10.10.0/24                  | External Sub    | nets for the External EPG |                                            |                             |
| -              | Pouto Profiles             |                      |                        | 20.20.20.0/24                  | Export Route    | Control Subnet            | ]                                          |                             |
| ► 🖨 N3         | Koule Homes                |                      |                        |                                |                 |                           |                                            |                             |
| Route          | Profiles                   |                      |                        |                                |                 |                           |                                            |                             |
| Protoc         | nl Policies                |                      | Route Control Profile: |                                |                 |                           |                                            |                             |
| L4-L7 Set      | vice Parameters            |                      |                        | <ul> <li>Name</li> </ul>       |                 |                           | Di                                         | rection                     |
| Security P     | olicies                    |                      |                        |                                |                 |                           |                                            |                             |
| 🕨 🖿 Troublest  | oot Policies               |                      |                        |                                |                 |                           | No items have be<br>Select Actions to crea | en rouna.<br>Je a new item. |
| 🕨 🖿 Monitorini | Policies                   |                      |                        |                                |                 |                           |                                            |                             |
|                |                            |                      |                        |                                |                 |                           |                                            |                             |

為ASA外部介面配置L3Out並與BD1和VRF1關聯,如下圖所示:

| ululu<br>cisco  |                         |                         |                           |                                       |                               |                                | ٩              |
|-----------------|-------------------------|-------------------------|---------------------------|---------------------------------------|-------------------------------|--------------------------------|----------------|
|                 |                         | arch: enter name, descr | common   T1   infra   mg  |                                       |                               |                                |                |
| Tenant T1       |                         | 0 10                    |                           |                                       |                               |                                |                |
| 💼 Quick Start   |                         |                         | L3 Outside - ASA          | _001_13001                            |                               |                                |                |
| 🔺 🐣 Tenant T1   |                         |                         |                           |                                       |                               |                                |                |
| 🕨 🖿 Application | n Profiles              |                         |                           |                                       |                               |                                |                |
| 🔺 🚞 Networkin   | g                       |                         |                           |                                       |                               |                                |                |
| 🕨 🖿 Bridge      | Domains                 |                         | <b>⊖ ±</b>                |                                       |                               |                                |                |
| 🕨 🖿 VRFs        |                         |                         |                           |                                       |                               |                                |                |
| 🕨 🖿 Externa     | al Bridged Networks     |                         | Properties                |                                       |                               |                                |                |
| 🔺 🚞 Extern:     | al Routed Networks      |                         | Na                        | me: ASA_OUI_L3OUI                     |                               |                                |                |
| 🕨 🖿 Set         | Action Rule Profiles    |                         | Descript                  | ion: optional                         |                               |                                |                |
| 🕨 🖿 Mat         | ch Action Rule Profiles |                         |                           |                                       |                               |                                |                |
| 🕨 🕾 ASA         | LIN_L3OUT               |                         | Ta                        | gs:                                   | <b></b>                       |                                |                |
| 4 🕾 AS/         | A_OUT_L3OUT             |                         | Lai                       | enter taga separateo by:<br>cel:      | comma                         |                                |                |
| ► <b>■</b>      | Logical Node Profiles   |                         | Tamet DS                  | CP: unspecified                       |                               |                                |                |
| • • • •         | Networks                |                         | D. I. A. I. I. C.         |                                       |                               |                                |                |
| > <b>m</b>      | Route Profiles          |                         | Houte Control Enforcem    | ent 🔲 Import                          | Export                        |                                |                |
| ▶ 🕾 N3F         | <-1_L30UT               |                         | v                         | RF: T1/VRF1                           | <u>▼</u> 🗗                    |                                |                |
| ▶ 🕾 N3I         | K-2_L30UT               |                         | Resolved V                | RF: T1/VRF1                           |                               |                                |                |
| Route           | Profiles                |                         | External Routed Dom       | ain: T1_L3OUT                         | ✓ CP                          |                                |                |
| Protoc          | ol Policies             |                         | Route Profile for Interle | ak: select a value                    | - @                           |                                |                |
| L4-L7 Ser       | vice Parameters         |                         | Route Control For Dampen  | ing:                                  |                               |                                |                |
| Security P      | olicies                 |                         |                           |                                       |                               |                                |                |
| Troublesh       | oot Policies            |                         |                           | <ul> <li>Address Family Ty</li> </ul> | /pe                           | Route Dan                      | 1pening Policy |
| Monitoring      | Policies                |                         |                           |                                       |                               | No items have been found       | h.             |
| L4-L7 Ser       | vices                   |                         |                           |                                       |                               | Select Actions to create a new | item.          |
|                 |                         |                         |                           |                                       |                               |                                |                |
|                 |                         |                         | Enable BGP(EIGRP(OS       | PF: Dece                              |                               |                                |                |
|                 |                         |                         | Enable Bor /Elonn / de    | OSPE                                  |                               |                                |                |
|                 |                         |                         | OSPF Area                 | ID: n                                 |                               |                                |                |
|                 |                         |                         | 0005 4100 000             | hall 🔽 Constant and a state           |                               |                                |                |
|                 |                         |                         | OGFF Alea Coll            | Originate summar                      | y LSA                         |                                |                |
|                 |                         |                         |                           | Suppress forward                      | ing address in translated LSA |                                |                |
|                 |                         |                         | OSPF Area T               | rpe: NSSA area Rei                    | gular area Stub area          |                                |                |
|                 |                         |                         | OSPF Area C               | ost: 0                                | <b>^</b>                      |                                |                |
|                 |                         |                         |                           |                                       |                               |                                |                |
|                 |                         |                         |                           |                                       |                               |                                |                |
| 1               |                         |                         |                           |                                       |                               |                                |                |

| alialia<br>cisco                        | System                         | Tenants           | Fabric                     | VM Networking               | L4-L7 Services | Admin      | Operations                                 | Q                            |             | Adv.<br>i welcor |
|-----------------------------------------|--------------------------------|-------------------|----------------------------|-----------------------------|----------------|------------|--------------------------------------------|------------------------------|-------------|------------------|
|                                         |                                | enter name, descr | I common   T1   infra   mg |                             |                |            |                                            |                              |             |                  |
| Tenant T1                               |                                | o 10              | Levient Interferen         |                             |                |            |                                            |                              |             |                  |
| Quick Start                             |                                |                   | Logical Interface          | Profile - ASA_U             |                |            |                                            |                              |             |                  |
| 🔺 🚢 Tenant T1                           |                                |                   |                            |                             |                |            |                                            |                              |             | Policy Faults    |
| 🕨 🖿 Applicatio                          | n Profiles                     |                   | DE                         |                             |                |            |                                            |                              |             |                  |
| 🔺 🚞 Networki                            | ıg                             |                   |                            |                             |                |            |                                            |                              |             | A                |
| 🕨 🖿 Bridge                              | Domains                        |                   | Properties                 |                             |                |            |                                            |                              |             |                  |
| 🕨 🖿 VRFs                                |                                |                   |                            | Name: ASA_OUT_IP            |                |            |                                            |                              |             |                  |
| 🕨 🖿 Extern                              | al Bridged Networks            |                   | C                          | Description: optional       |                |            |                                            |                              |             |                  |
| 🔺 🚞 Extern                              | al Routed Networks             |                   |                            |                             |                |            |                                            |                              |             |                  |
| 🕨 🖿 Se                                  | Action Rule Profiles           |                   |                            | Label:                      |                |            |                                            |                              |             |                  |
| 🕨 🚞 Ma                                  | tch Action Rule Profiles       |                   |                            | ND policy: select a value   |                |            |                                            |                              |             |                  |
| 🕨 🕾 AS                                  | A_IN_L3OUT                     |                   | Egress Data Plane Polic    | ing Policy _ select a value |                |            |                                            |                              |             |                  |
| 🖌 🕾 AS                                  | A_OUT_L3OUT                    |                   | Lares Date Plane Polic     | ing Policy. select a value  | <u> </u>       |            |                                            |                              |             |                  |
| 4                                       | Logical Node Profiles          |                   | Ingress Data Plane Polic   | ing Policy: select a value  | •              |            |                                            |                              |             |                  |
|                                         | ASA_OUT_NP                     |                   | Routed                     | Interfaces:                 |                |            |                                            |                              |             |                  |
|                                         | 🔺 🖿 Logical Interface Profiles |                   |                            | <ul> <li>Path</li> </ul>    |                | IP Address | M                                          | AC Address                   | MTU (Bytes  | s)               |
|                                         | ASA_OUT_IP                     |                   | 1                          |                             |                |            |                                            |                              |             |                  |
|                                         | 📃 OSPF Interface Profile       |                   |                            |                             |                |            | No items have be<br>Select Actions to crea | en Found.<br>ite a new item. |             |                  |
|                                         | 🔺 🖿 Configured Nodes           |                   |                            |                             |                |            |                                            |                              |             |                  |
|                                         | 🔺 📜 topology/pod-1/node-105    |                   | 4                          |                             |                |            |                                            |                              |             |                  |
|                                         | BGP for VRF-T1:VRF1            |                   |                            | SVI:                        |                |            |                                            |                              |             |                  |
|                                         | OSPE for VRF-T1:VRF1           |                   |                            |                             |                |            |                                            |                              |             |                  |
| ) i i i i i i i i i i i i i i i i i i i | Networks                       |                   |                            | A Path                      | IP Address     | Side A IP  | Side B IP                                  | MAC Address                  | MTU (Bytes) | Encap            |
| )                                       | Route Profiles                 |                   |                            | Node-105/eth                | 1/2 192.168.1. | 6/30       |                                            | 00:22:BD:F8:19:FF            | 1500        | vlan-101         |
| ▶ 🕾 N3                                  | K-1_L30UT                      |                   |                            |                             |                |            |                                            |                              |             |                  |
| 🕨 🖽 N3                                  | K-2_L3OUT                      |                   |                            |                             |                |            |                                            |                              |             |                  |
| 🕨 🖿 Route                               | Profiles                       |                   |                            |                             |                |            |                                            |                              |             |                  |
| 🕨 🚞 Proto                               | ol Policies                    |                   | Routed Sub                 | -Interfaces:                |                |            |                                            |                              |             |                  |
| 🖿 L4-L7 Se                              | vice Parameters                |                   |                            | ▲ Path                      |                | IP Address | MAC Address                                | MTU (Bytes)                  |             | Елсар            |
| 🕨 🖿 Security P                          | olicies                        |                   |                            |                             |                |            | Alle Annue In succession                   | an farmed                    |             |                  |
| 🕨 🖿 Troublesi                           | noot Policies                  |                   |                            |                             |                |            | Select Actions to crea                     | ite a new item.              |             |                  |
| 🕨 🖿 Monitorin                           | g Policies                     |                   |                            |                             |                |            |                                            |                              |             |                  |
| 🕨 🖿 L4-L7 Se                            | wices                          |                   |                            |                             |                |            |                                            |                              |             |                  |

為ASA外部L3Out外部EPG配置子網的匯入/匯出路由控制,如下圖所示:

| ALL TERVAUTE 1 Add Tenant 1 Common [11] 1 6/s 1 mgml     Tenant 1     Configuration Frofiles     Application Frofiles     All TERVAUTE 1 Add Tenant 1     Properties     Properties     Properties     Properties     Properties     Outlon Frofiles     All TERVAUTE 1 Add Tenant 2     Properties     Properties     Properties        Properties        Outlon Frofiles        Properties                    Properties                                                                                                    | Operational Stats<br>Ceneral Contracts |
|----------------------------------------------------------------------------------------------------|----------------------------------------|
| Immanui 1 Image: Separate Separate Se                | Operational Stats<br>Coneral Contracts |
| Outk Start       External Network InStance Frome - ASA_OUT_EXT_NET         Image Domains       Image Domains         Image Domains       Image Domains <th>Operational Stats Constral Contracts</th>                                                                                                    | Operational Stats Constral Contracts   |
| Tenant Ti<br>A papirization Profiles A papirization Profiles A papirization Profiles A papirization Profiles A papirization Profiles A papirization Profiles A papirization Profiles A papirization Profiles A papirization Profiles A pagirization Profiles A pagirization Pr                                                                                                    | Operational Stats Ceneral Contracts    |
| <ul> <li>Application Profiles</li> <li>Retworking</li> <li>Bridge Domains</li> <li>VRFs</li> <li>External Bridged Networks</li> <li>External Bridged Networks</li> <li>External Bridged N</li></ul>                                                                                                    | Contracts                              |
| <ul> <li>Networking</li> <li>Bridge Domains</li> <li>Bridge Domains</li> <li>Bridge Domains</li> <li>Bridge Networks</li> <li>External Bridged Networks</li> <li>Bridge Networks</li> <li>Bridge Networks</li> <li>B</li></ul>                                                                                                    | Conseti                                |
| <ul> <li>Bridge Domains</li> <li>WRF 5 </li> </ul> <ul> <li>WRF 6</li> </ul> <ul> <li>Consult indiged Networks</li> </ul> <ul> <li>Estamal Routed Networks</li> </ul> <ul> <li>Station Rule Profiles</li> <li>Station Rule Profiles</li> <li>Station Rule Profiles</li> <li>Station Node Profiles</li> <li>Station Node Profiles</li> <li>Station Node Profiles</li> <li>Station Statis: applied</li> <li>Configuration Statis: applied</li> <li>Configuration Statis: applied</li> <li>Configuration Statis: applied</li> </ul>                                                                                                    |                                        |
| VFFs     Forperties     Properties     Name: ASA_OUT_EXT_NET     Taga:     Outrage separated by comme     Descriptor:     Optional     Configured VRF name: VFF1     Configured VRF name: VFF1     Configured VRF     Configured VRF name: VFF1     Configured VRF     Configured VRF     CO |                                        |
|                                                                                                    |                                        |
| Edemai Roude Notworks     Edemai Roude Notworks     Edemai Roude  |                                        |
| SetAction Rule Profiles     Match Action Rule Profiles     Match Action Rule Profiles    |                                        |
| Match Action Rule Profiles     Ada Ag, IN_L3OUT     Ada Ag, UN_L3OUT   Configued VFR name: VFE1 Configued VFR name: VFE1 Configued VFR name: VFE1 Configued VFR name: VFE1 Configued VFR name: VFE1 Configued VFR name: VFE1 Configuration Status: applied Configuration Status: applied Configuration Status: Applied Configuration Status: Applied Configuration Status: Applied Configuration Status: Applied Configuration Status: Applied Configuration Status: Applied Configuration Status: Applied Configuration Status: Applied Configuration Status: Applied Configuration Status: Applied Co                                                                               |                                        |
| ASA_INI_ISJOUT     Configued VRF name. VFF1       Configued VRF name. VFF1     Resolved VRF: mint.T1/ctx-VRF1       Configued VRF name. VFF1     Configued VRF: mint.T1/ctx-VRF1       Configued VRF name. VFF1     Configued VRF: mint.T1/ctx-VRF1       Configued VRF: mint.T1/ctx-VRF1     Configued VRF: mint.T1/ctx-VRF1       Configued VRF: mint.T1/ctx-VRF1     Configued VRF1       Configued VRF: mint.T1/ctx-VRF1     Configued VRF1       Configued                                                                                                    |                                        |
| ABA_OUT_LSOUT     Configued VPF name: VRE1       Resolved VPF name: VRE1     Resolved VPF name: Track VRE1       Resolved VPF name: Track VRE1     QoS Class: Unspecified       AL1.7 Service Parmeters     Configuration Status: applied       Configuration Status: applied     Configuration Issues:       ANX-1_LSOUT     Subnets:                                                                                                    |                                        |
|                                                                                                    |                                        |
| Image: Networks     QoS Class:     Unspecified       Image: Note Parameters     Target DSCP:     unspecified       Image: Nate Parameters     Configuration Status:     applied       Image: Configuration Status:     applied     Configuration Status:       Image: Nate Parameters     Configuration Status:     applied       Image: Nate Parameters     Submets:     Submets:                                                                                                    |                                        |
| Taget DSCP:         Taget DSCP:         unspecified           IL L4L7 Service Parameters         Configuration Status: applied           Configuration Status:         Configuration Issues:           M Route Profiles         Configuration Issues:           M Route Profiles         Configuration Issues:           M Route Profiles         Submets:                                                                                                    |                                        |
|                                                                                                    |                                        |
| Koute Prolities      Configuration Issues:      Configuration Issues:      Subnets:      Subnets:      Online                                                                                                    |                                        |
| Contract_Labor     Subnets:     Subnets:                                                                                                    |                                        |
|                                                                                                    |                                        |
|                                                                                                    | D                                      |
| Control Parties     Control Parties     Control Parties     Control Parties     Control Parties     Control Parties     Control Parties     Control Parties     Control Parties     Control Subset                                                                                                    | Route Summa                            |
| 1417 Senire Parameters 10.10.10.024 Export Note Control Subset                                                                                                    |                                        |
| Externity Policies 20.20.20.024 External SubnetS for the External EPO Shared Founds Control Subnet                                                                                                    |                                        |
| Trublehod Policies                                                                                                    |                                        |
| Monitoring Policies                                                                                                    |                                        |
| Roule Control Profile:                                                                                                    |                                        |
| - Name Direction                                                                                                    |                                        |
| No Rens have been found.<br>Select Actions to create a new Rem.                                                                                                    |                                        |

# 為ASA-Internal配置L3out並與BD2和VRF2關聯,如下圖所示:

| ululu<br>cisco                          |                         |                         |                              |                                         |                                      |                          | Ą                    |
|-----------------------------------------|-------------------------|-------------------------|------------------------------|-----------------------------------------|--------------------------------------|--------------------------|----------------------|
|                                         |                         | mich: enter name, descr | common   T1   infra   mgn    |                                         |                                      |                          |                      |
| Tenant T1                               |                         | S 0                     | 1.2 Outside ASA              |                                         |                                      |                          |                      |
| 💼 Quick Start                           |                         |                         | Lo Outside - ASA             | _IN_L3001                               |                                      |                          |                      |
| 🔺 🐣 Tenant T1                           |                         |                         |                              |                                         |                                      |                          |                      |
| 🕨 🖿 Application                         | Profiles                |                         |                              |                                         |                                      |                          |                      |
| 🔺 🚞 Networkin                           | g                       |                         |                              |                                         |                                      |                          |                      |
| 🕨 🖿 Bridge                              | Domains                 |                         | ⊖ <b>±</b>                   |                                         |                                      | Δ \Lambda 🕕 🕛            |                      |
| 🕨 🖿 VRFs                                |                         |                         |                              |                                         |                                      |                          |                      |
| 🕨 🖿 Externa                             | l Bridged Networks      |                         | Properties                   |                                         |                                      |                          |                      |
| 🔺 🖿 Externa                             | I Routed Networks       |                         | Nam                          | ie: ASA_IN_L3OUT                        |                                      |                          |                      |
| 🕨 🖿 Set                                 | Action Rule Profiles    |                         | Descriptio                   | in: optional                            |                                      |                          |                      |
| 🕨 🖿 Mat                                 | ch Action Rule Profiles |                         |                              |                                         |                                      |                          |                      |
| 🔺 🕾 ASA                                 | _IN_L3OUT               |                         | Tag                          | IS: 1 🗷                                 | <b>*</b>                             |                          |                      |
| 4                                       | _ogical Node Profiles   |                         | Labe                         | enter taga separated by c<br>el:        | omma                                 |                          |                      |
| ▶ [                                     | ASA_IN_NP               |                         | Tarret DSC                   | P: upppoified                           |                                      |                          |                      |
| ) h 💼 1                                 | Networks                |                         |                              |                                         |                                      |                          |                      |
| ) i i i i i i i i i i i i i i i i i i i | Route Profiles          |                         | Route Control Enforcement    | nt: 🔲 Import                            | 🗹 Export                             |                          |                      |
| 🕨 🕾 ASA                                 | _OUT_L3OUT              |                         | VR                           | F: T1/VRF2                              | <b>-</b> ₽                           |                          |                      |
| 🕨 🕾 N3ł                                 | -1_L3OUT                |                         | Resolved VR                  | F: T1//RF2                              |                                      |                          |                      |
| 🕨 🕾 N3F                                 | (-2_L3OUT               |                         | External Routed Domai        | in: T1_L3OUT                            | <b>→</b> @                           |                          |                      |
| 🕨 🖿 Route I                             | Profiles                |                         | * Route Profile for Interlea | k: select a value                       |                                      |                          |                      |
| 🕨 🖿 Protoci                             | al Policies             |                         | Route Control For Dampenin   | IG.                                     |                                      |                          |                      |
| 🔲 L4-L7 Sen                             | ice Parameters          |                         |                              |                                         |                                      |                          |                      |
| 🕨 🖿 Security Pi                         | olicies                 |                         |                              | <ul> <li>Address Family Type</li> </ul> | e                                    | Ros                      | ite Dampening Policy |
| 🕨 🖿 Troublesh                           | oot Policies            |                         |                              |                                         |                                      | No items have been       | n found.             |
| Monitoring                              | Policies                |                         |                              |                                         |                                      | Select Actions to create | e a new item.        |
| 🕨 🕨 L4-L7 Ser                           | rices                   |                         |                              |                                         |                                      |                          |                      |
|                                         |                         |                         |                              |                                         |                                      |                          |                      |
|                                         |                         |                         | Enable BGP/EIGRP/OSP         | F: BGP                                  |                                      |                          |                      |
|                                         |                         |                         |                              | OSPF                                    |                                      |                          |                      |
|                                         |                         |                         | OSPF Area I                  | U: 0                                    |                                      |                          |                      |
|                                         |                         |                         | OSPF Area Contr              | ol: 🗹 Send redistributed                | LSAs into NSSA area                  |                          |                      |
|                                         |                         |                         |                              | Originate summan<br>Suppress forwardi   | LSA<br>og address in franslated I SA |                          |                      |
|                                         |                         |                         | 0005                         |                                         |                                      |                          |                      |
|                                         |                         |                         | OSPF Area Typ                | ie: NSSA area Reg                       | ular area Stub area                  |                          |                      |
|                                         |                         |                         | OSPF Area Cos                | st: 0                                   | \$                                   |                          |                      |

| ahaha          | System                         | Tenants               | Eabric VM N                       | letworking               | 14-17 Services  | Admin      | Operations                     | Q                 | i           |            | Advanced Mor |
|----------------|--------------------------------|-----------------------|-----------------------------------|--------------------------|-----------------|------------|--------------------------------|-------------------|-------------|------------|--------------|
| cisco          |                                |                       |                                   |                          |                 |            |                                |                   |             |            |              |
|                |                                | ch: enter name, descr | common   T1   infra   mgmt        |                          |                 |            |                                |                   |             |            |              |
| Tenant T1      |                                | M 🖸                   | Logical Interface Profil          | ASA IN I                 | -               |            |                                |                   |             |            |              |
| 💼 Quick Start  |                                |                       | Logical Interface From            | e - A0A_IN_I             |                 |            |                                |                   |             |            |              |
| 🔺 🚢 Tenant T1  |                                |                       |                                   |                          |                 |            |                                |                   |             | Policy Fai | ults Histor  |
| 🕨 🚞 Applicatio | n Profiles                     |                       | ⊖I↓                               |                          |                 |            |                                |                   |             |            | ACTIONS *    |
| 🔺 🚞 Networkir  | g                              |                       |                                   |                          |                 |            |                                |                   |             |            |              |
| 🕨 🛄 Bridge     | Domains                        |                       | Properties                        |                          |                 |            |                                |                   |             |            |              |
| VRFs           |                                |                       | Nam                               | e: ASA_IN_IP             |                 |            |                                |                   |             |            |              |
| Eidem          | al Bridged Networks            |                       | Descriptio                        | n: optional              |                 |            |                                |                   |             |            |              |
| 🔺 🛄 Extern     | al Routed Networks             |                       |                                   |                          |                 |            |                                |                   |             |            |              |
| Set            | Action Rule Profiles           |                       | Labe                              | el:                      |                 |            |                                |                   |             |            |              |
| Ma             | tch Action Rule Profiles       |                       | ND polic                          | y: select a value        | <b>•</b>        |            |                                |                   |             |            |              |
| AS             | A_IN_L3OUT                     |                       | Egress Data Plane Policing Polic  | y: select a value        | •               |            |                                |                   |             |            |              |
|                | Logical Node Profiles          |                       | Ingress Data Plane Policing Polic | y: select a value        | *               |            |                                |                   |             |            |              |
| 1              | ASA_IN_NP                      |                       | Routed Interface                  | s                        |                 |            |                                |                   |             |            |              |
|                | Logical Interface Profiles     |                       |                                   |                          |                 |            |                                |                   |             |            | ~ +          |
|                | ASA_IN_IP                      |                       |                                   | A Path                   |                 | IP Address | MAC Add                        | dreas             | MTU (Bytes) |            |              |
|                | Configured Nodes               |                       |                                   |                          |                 |            | No items have been foun        | d.                |             |            |              |
|                | Conligated Nodes Interview 106 |                       |                                   |                          |                 |            | Select Actions to create a new | witem.            |             |            |              |
| F 💼            | Networks                       |                       |                                   |                          |                 |            |                                |                   |             |            |              |
| > <b></b>      | Route Profiles                 |                       |                                   |                          |                 |            |                                |                   |             |            |              |
| ▶ 🕮 AS         | A OUT L3OUT                    |                       | 5.                                | /L.                      |                 |            |                                |                   |             |            | × +          |
| ▶ 🕮 N3         | <br>K-1 L30UT                  |                       |                                   | <ul> <li>Path</li> </ul> | IP Address      | Side A IP  | Side B IP                      | MAC Address       | MTU (Bytes) | Encap      |              |
| 🕨 🙆 N3         | -<br>K-2_L30UT                 |                       |                                   | Node-106/eth1/2          | 192.168.1.10/30 |            |                                | 00:22:BD:F8:19:FF | 1500        | vlan-102   |              |
| 🕨 🛄 Route      | Profiles                       |                       |                                   |                          |                 |            |                                |                   |             |            |              |
| 🕨 🖿 Protoc     | ol Policies                    |                       |                                   |                          |                 |            |                                |                   |             |            |              |
| 🖿 L4-L7 Sei    | vice Parameters                |                       |                                   |                          |                 |            |                                |                   |             |            |              |
| 🕨 🖿 Security P | olicies                        |                       | Routed Sub-Interface              | s:                       |                 |            |                                |                   |             |            | × +          |
| 🕨 🚞 Troublest  | ioot Policies                  |                       |                                   | <ul> <li>Path</li> </ul> | IP Add          | reaa       | MAC Address                    | MTU (Bytes)       | Encap       |            |              |
| 🕨 🖿 Monitorini | Policies                       |                       |                                   |                          |                 |            | No New Joseph Lange Street     |                   |             |            |              |
| 🕨 🖿 L4-L7 Se   | vices                          |                       |                                   |                          |                 |            | Select Actions to create a new | u.<br>vitem.      |             |            |              |
|                |                                |                       |                                   |                          |                 |            |                                |                   |             |            |              |
|                |                                |                       |                                   |                          |                 |            |                                |                   |             |            |              |

# 為ASA內部L3Out外部EPG配置子網的匯入/匯出路由控制,如下圖所示:

| ululu<br>cisco        |                          |                         |                          |                                |                            |                            |                                            | Q                            |
|-----------------------|--------------------------|-------------------------|--------------------------|--------------------------------|----------------------------|----------------------------|--------------------------------------------|------------------------------|
|                       |                          | arch: enter name, descr | common   T1   infra   mg |                                |                            |                            |                                            |                              |
| Tenant T1 Quick Start |                          | 2 10                    | External Network         | Instance Profile               | - ASA_IN_EXT_N             | ET                         |                                            | _                            |
| Tenant T1             | - Desilies               |                         |                          |                                |                            |                            |                                            | Policy Ope                   |
| Applicatio            | in Profiles              |                         |                          |                                |                            |                            |                                            | Genera                       |
| Heimorkin             | Domains                  |                         | Ð₩                       |                                |                            |                            | A A O O 100                                |                              |
| VRFs                  |                          |                         |                          |                                |                            |                            |                                            |                              |
| 🕨 🖿 Extern            | al Bridged Networks      |                         | Properties               |                                |                            |                            |                                            |                              |
| 🔺 🖿 Extern            | al Routed Networks       |                         | Name:<br>Tags:           | ASA_IN_EXT_NET                 |                            |                            |                                            |                              |
| 🕨 🖿 Se                | t Action Rule Profiles   |                         | 1680.                    | enter taga separated by comm   | a 🗸                        |                            |                                            |                              |
| 🕨 🖿 Ma                | tch Action Rule Profiles |                         | Description:             | optional                       |                            |                            |                                            |                              |
| ⊿ dB As               | A_IN_L3OUT               |                         |                          |                                |                            |                            |                                            |                              |
|                       | Logical Node Profiles    |                         | Configued VRF name:      | VRF2                           |                            |                            |                                            |                              |
|                       | AGA IN EVT NET           |                         | Resolved VRF:            | uni/tn-T1/ctx-VRF2             |                            |                            |                                            |                              |
|                       | Route Profiles           |                         | QoS Class:               | Unspecified -                  | -                          |                            |                                            |                              |
| ▶ 🕾 AS.               | A OUT LIGUT              |                         | Target DSCP:             | unspecified                    |                            |                            |                                            |                              |
| ▶ 🕾 N3                | K-1_L30UT                |                         | Configuration Status:    | applied                        |                            |                            |                                            |                              |
| ▶ 🕾 N3                | -<br>IK-2_L30UT          |                         | Configuration Issues:    |                                |                            |                            |                                            |                              |
| 🕨 🚞 Route             | Profiles                 |                         | Subnets:                 |                                |                            |                            |                                            |                              |
| 🕨 🖿 Protoc            | ol Policies              |                         |                          | <ul> <li>IP Address</li> </ul> | Scope                      |                            | Aggregate                                  | Route Control Profile        |
| 🖿 L4-L7 Sei           | rvice Parameters         |                         |                          | 10.10.10.0/24                  | External Sub<br>Shared Rou | onets for the External EPC | )                                          |                              |
| Becurity F            | olicies                  |                         |                          | 20 20 20 0/24                  | Export Route               | e Control Subnet           | 4                                          |                              |
| Troublest             | noot Policies            |                         |                          | 20.20.20.0724                  | Shared Rou                 | te Control Subnet          |                                            |                              |
| Monitorin             | g Policies               |                         |                          |                                |                            |                            |                                            |                              |
| ▶ ■ L4-L7 Se          | rvices                   |                         | Route Control Profile:   |                                |                            |                            |                                            |                              |
|                       |                          |                         |                          | <ul> <li>Name</li> </ul>       |                            |                            | וח                                         | rection                      |
|                       |                          |                         |                          |                                |                            |                            |                                            |                              |
|                       |                          |                         |                          |                                |                            |                            | No items have be<br>Select Actions to crea | en rouna.<br>ite a new item. |
|                       |                          |                         |                          |                                |                            |                            |                                            |                              |
| 1                     |                          |                         |                          |                                |                            |                            |                                            |                              |

為N3K-2配置L3Out並與BD2和VRF2關聯,如下圖所示:

| ululu<br>cisco                                                                   |                                                                                                    |                         |                                                                                            |                                                                                                    |                                                                                                 |                                                                 | Q                                       |
|----------------------------------------------------------------------------------|----------------------------------------------------------------------------------------------------|-------------------------|--------------------------------------------------------------------------------------------|----------------------------------------------------------------------------------------------------|-------------------------------------------------------------------------------------------------|-----------------------------------------------------------------|-----------------------------------------|
|                                                                                  |                                                                                                    | arch: enter name, descr | common   T1   infra   mgm                                                                  |                                                                                                    |                                                                                                 |                                                                 |                                         |
| Tenant T1                                                                        |                                                                                                    | 0 ව                     | 1.2 Outoida - N2K                                                                          |                                                                                                    |                                                                                                 |                                                                 |                                         |
| Quick Start Quick Start A Prenant T1 P Applicatio Retworkin                      | in Profiles                                                                                        |                         |                                                                                            | 2_13001                                                                                                    |                                                                                                 |                                                                 |                                         |
| 🕨 🖿 Bridge                                                                       | Domains                                                                                            |                         | ⊖₹                                                                                         |                                                                                                    |                                                                                                 | Δ \Lambda 🕛 🕕                                                   |                                         |
| <ul> <li>VRFs</li> <li>Extern</li> <li>Extern</li> <li>Se</li> <li>Ma</li> </ul> | al Bridged Networks<br>Ial Routed Networks<br>t Action Rule Profiles<br>tch Action Rule Profiles   |                         | Properties<br>Nam<br>Description                                                           | e: N3K-2_L3OUT<br>n: optional                                                                                                |                                                                                                 |                                                                 |                                         |
| ▶ 🕾 AS<br>▶ 🕾 AS<br>▶ 🕾 N3                                                       | A_IN_L3OUT<br>A_OUT_L3OUT<br>K-1_L3OUT                                                             |                         | Tag:<br>Labe<br>Tamet DSCD                                                                 | enter tags separated by                                                                                                    | comma                                                                                           |                                                                 |                                         |
| 🔺 🕮 N3                                                                           | IK-2_L3OUT                                                                                         |                         | Route Control Enforcemen                                                                   | t Import                                                                                                    |                                                                                                 |                                                                 |                                         |
| <ul> <li>Route</li> <li>Protoc</li> <li>14-17 Set</li> </ul>                     | Logical Node Profiles<br>Networks<br>Route Profiles<br>Profiles<br>:ol Policies<br>nice Parameters |                         | Resolved VRI<br>Resolved VRI<br>External Routed Domain<br>Route Profile for Interlea       |                                                                                                    | v Bipon<br>v Ø<br>v Ø<br>v Ø<br>v Ø                                                             |                                                                 |                                         |
| 🕨 🖿 Security F                                                                   | Policies                                                                                           |                         | Route Control For Dampenin                                                                 | g:                                                                                                    |                                                                                                 |                                                                 |                                         |
| <ul> <li>Troublest</li> <li>Monitoring</li> <li>L4-L7 Se</li> </ul>              | hoot Policies<br>g Policies<br>ivices                                                              |                         |                                                                                            | Address Family Ty                                                                                                    | rpe                                                                                             | <br>Route<br>No items have been f<br>Select Actions to create a | : Dampening Policy<br>ound.<br>new Rem. |
|                                                                                  |                                                                                                    |                         | Enable BGP/EIGRP/OSP<br>OSPF Area ID<br>OSPF Area Contro<br>OSPF Area Typ<br>OSPF Area Cos | E BGP<br>V OSPF<br>D: 0.0.0.1<br>E Send redistributed<br>V originate summar<br>Suppress forwardi<br>E. NSSA area Red<br>t: 0 | EIORP<br>ILSAS into NSSA area<br>YLSA<br>ing address in translated LSA<br>guilar area Stub area |                                                                 |                                         |

| ululu<br>cisco  | System                     | Tenants                | Fabric VM N                        | etworking        | L4-L7 Services  | Admin      | Operations                                            | Q                 | i           | w          |
|-----------------|----------------------------|------------------------|------------------------------------|------------------|-----------------|------------|-------------------------------------------------------|-------------------|-------------|------------|
|                 |                            | rch: enter name, descr | I common   T1   infra   mgmt       |                  |                 |            |                                                       |                   |             |            |
| Tenant T1       |                            | Sector 10 (1998)       | Lociael Interface Drafile          |                  |                 |            |                                                       |                   |             |            |
| 🔲 Quick Start   |                            |                        | Logical Interface Profile          | e - NSK-2_IP     |                 |            |                                                       |                   |             |            |
| 🔺 🚢 Tenant T1   |                            |                        |                                    |                  |                 |            |                                                       |                   |             | Policy Far |
| 🕨 🖿 Application | Profiles                   |                        |                                    |                  |                 |            |                                                       |                   |             |            |
| 🔺 🚞 Networking  | 1                          |                        |                                    |                  |                 |            |                                                       |                   |             |            |
| 🕨 🖿 Bridge D    | Domains                    |                        | Properties                         |                  |                 |            |                                                       |                   |             |            |
| 🕨 🖿 VRFs        |                            |                        | Name                               | N3K-2_IP         |                 |            |                                                       |                   |             |            |
| 🕨 🖿 External    | Bridged Networks           |                        | Description                        | : optional       |                 |            |                                                       |                   |             |            |
| 🔺 🖿 External    | Routed Networks            |                        |                                    |                  |                 |            |                                                       |                   |             |            |
| 🕨 🖿 Set A       | Action Rule Profiles       |                        | Label                              |                  |                 |            |                                                       |                   |             |            |
| 🕨 🚞 Matci       | h Action Rule Profiles     |                        | ND policy                          | select a value   | •               |            |                                                       |                   |             |            |
| 🕨 🕾 ASA_        | IN_L3OUT                   |                        | Egress Data Plane Policing Policy  | aelect a value   |                 |            |                                                       |                   |             |            |
| 🕨 🕾 ASA_        | _OUT_L3OUT                 |                        | Ingress Data Place Policing Policy | · enlest e velue |                 |            |                                                       |                   |             |            |
| 🕨 🕾 N3К-        | -1_L3OUT                   |                        | ingread bate Field Folicing Folicy | . select a value |                 |            |                                                       |                   |             |            |
| 🔺 🕮 N3K-        | -2_L30UT                   |                        | Routed Interfaces                  |                  |                 |            |                                                       |                   |             |            |
| 4 🖿 L           | ogical Node Profiles       |                        |                                    | 🔺 Path           |                 | IP Address | MAC #                                                 | ddress            | MTU (Bytes) |            |
| ⊿ Ц             | N3K-2_NP                   |                        |                                    |                  |                 |            | No items have been fo                                 | und               |             |            |
| 4               | Logical Interface Profiles |                        |                                    |                  |                 |            | Select Actions to create a                            | new item.         |             |            |
|                 | N3K-2_IP                   |                        |                                    |                  |                 |            |                                                       |                   |             |            |
|                 | OSPF Interface Profile     |                        | 4                                  |                  |                 |            |                                                       |                   |             |            |
| >               | Configured Nodes           |                        | sv                                 |                  |                 |            |                                                       |                   |             |            |
| • • N           | letworks                   |                        |                                    | * Dath           | ID Address      | Side A IP  | Cide P ID                                             | MAC Address       | MTU (Puton) | Front      |
| ▶ <b>■</b> R    | Route Profiles             |                        |                                    |                  | IP Multiess     | Side Air   | Side b IP                                             | 1000 ADD 50 40 55 | MTO (Dytea) | Licep      |
| Route Pi        | rofiles                    |                        |                                    | Node-106/eth1/4  | 192.168.1.14/30 |            |                                                       | 00:22:8D:F8:19:FF | 1500        | vian-103   |
| Protocol        | I Policies                 |                        |                                    |                  |                 |            |                                                       |                   |             |            |
| L4-L7 Servi     | ice Parameters             |                        |                                    |                  |                 |            |                                                       |                   |             |            |
| Security Pol    | licies                     |                        | Routed Sub-Interfaces              |                  |                 |            |                                                       |                   |             |            |
| r irouplesho    | por monord's               |                        |                                    |                  |                 |            |                                                       |                   |             |            |
| Monitoring F    | roncies                    |                        |                                    | A Path           | IP Addre        | 88         | MAC Address                                           | MTU (Bytes)       | Encaj       | ,p         |
| r 🔲 L4-L7 Servi | 1.62                       |                        |                                    |                  |                 |            | No items have been fo<br>Select Actions to create a r | und.<br>new item. |             |            |

為外部EPG的N3K-2 L3Out配置子網的匯入/匯出路由控制,如下圖所示:

| ululu<br>cisco                                                                                                    |                          | Tenants                 |                          |                                |                |                           |                                            | Q                           |
|----------------------------------------------------------------------------------------------------|--------------------------|-------------------------|--------------------------|--------------------------------|----------------|---------------------------|--------------------------------------------|-----------------------------|
|                                                                                                    |                          | arch: enter name, descr | common   T1   infra   mg |                                |                |                           |                                            |                             |
| Tenant T1                                                                                                    |                          | <ul> <li>O</li> </ul>   | Evternal Network         | Instance Profile               | N3K-2 EXT NE   | т                         |                                            |                             |
| 🔲 Quick Start                                                                                                    |                          |                         | - External Network       | instance i rome                | - NOR-2_EXT_NE |                           |                                            | _                           |
| 🔺 🐣 Tenant T1                                                                                                    |                          |                         |                          |                                |                |                           |                                            | Policy Operational          |
| 🕨 🖿 Application                                                                                                    | Profiles                 |                         |                          |                                |                |                           |                                            | General                     |
| 🔺 💼 Networkini                                                                                                    | 3                        |                         |                          |                                |                |                           |                                            |                             |
| 🕨 🖿 Bridge                                                                                                    | Domains                  |                         | ⊖±                       |                                |                |                           | ⚠ 🔔 🕕 🛑 100                                |                             |
| VRFs                                                                                                    |                          |                         | Properties               |                                |                |                           |                                            |                             |
| 🕨 🛄 Externa                                                                                                    | I Bridged Networks       |                         | Name                     | N3K.2 FXT NET                  |                |                           |                                            |                             |
| 🔺 🔲 Externa                                                                                                    | I Routed Networks        |                         | Tags:                    |                                | •              |                           |                                            |                             |
| 🕨 🛄 Set.                                                                                                    | Action Rule Profiles     |                         |                          | enter taga separated by comma  |                |                           |                                            |                             |
| 🕨 🛄 Mate                                                                                                    | h Action Rule Profiles   |                         | Description:             | optional                       |                |                           |                                            |                             |
| ► 🖾 ASA                                                                                                    | _IN_L3OUT                |                         |                          |                                |                |                           |                                            |                             |
| ► 🖾 ASA                                                                                                    | _OUT_L3OUT               |                         | Configued VRF name:      | VRF2                           |                |                           |                                            |                             |
| N3k                                                                                                    | -1_L3OUT                 |                         | Resolved VRF:            | uni/tn-T1/ctx-VRF2             |                |                           |                                            |                             |
| 🔺 😁 N3k                                                                                                    | -2_L3OUT                 |                         | QoS Class:               | Unspecified 🗸                  |                |                           |                                            |                             |
|                                                                                                    | ogical Node Profiles.    |                         | Target DSCP:             | unspecified                    |                |                           |                                            |                             |
| 4                                                                                                    | Vetworks                 |                         | Configuration Status:    | applied                        |                |                           |                                            |                             |
| <b>4</b> 8                                                                                                    | N3K-2_EXT_NET            |                         | Configuration Issues:    |                                |                |                           |                                            |                             |
|                                                                                                    | L4-L7 Service Parameters |                         | Subnets:                 |                                |                |                           |                                            |                             |
| h 🗖 Dente d                                                                                                    | Coute Profiles           |                         | 1                        |                                |                |                           |                                            |                             |
| Route F                                                                                                    | TOILES                   |                         |                          | <ul> <li>IP Address</li> </ul> | Scope          |                           | Aggregate                                  | Route Control Profile       |
| FI01000                                                                                                    | in Folicies              |                         |                          | 10.10.10.0/24                  | Export Route   | e Control Subnet          |                                            |                             |
| E4-E7 Servity Provide August 1 Service August 1 Servic | licipe                   |                         |                          | 20.20.20.0/24                  | External Sut   | onets for the External EP | °G                                         |                             |
| Troubleshi                                                                                                    | ant Policies             |                         |                          |                                |                |                           |                                            |                             |
| Monitoring                                                                                                    | Policies                 |                         |                          |                                |                |                           |                                            |                             |
| I 4-1 7 Sen                                                                                                    | ires                     |                         | Route Control Profile:   |                                |                |                           |                                            |                             |
|                                                                                                    |                          |                         |                          | <ul> <li>Name</li> </ul>       |                |                           | Di                                         | rection                     |
|                                                                                                    |                          |                         |                          |                                |                |                           |                                            |                             |
|                                                                                                    |                          |                         |                          |                                |                |                           | No items have be<br>Select Actions to crea | en round.<br>be a new item. |
|                                                                                                    |                          |                         |                          |                                |                |                           |                                            |                             |
|                                                                                                    |                          |                         |                          |                                |                |                           |                                            |                             |

# 步驟4.建立功能設定檔群組,並根據現有範本設定功能設定檔,如下圖所示:

| cisco                                     |                                     |                          |                     |                            |                                  |    |                     |       |           |        | Adv<br>welco   |
|-------------------------------------------|-------------------------------------|--------------------------|---------------------|----------------------------|----------------------------------|----|---------------------|-------|-----------|--------|----------------|
|                                           |                                     | earch: enter name, descr | common   T1   infra |                            |                                  |    |                     |       |           |        |                |
| Tenant T1                                 |                                     | <ul> <li>O</li> </ul>    | 1417 Sonioos        | Eurotion Profile           | ACASSOS ED                       |    |                     |       |           |        |                |
| 💼 Quick Start                             |                                     |                          | L4-L7 Services      | Function Frome -           | ASASSSS_FF                       |    |                     |       |           |        |                |
| 🔺 🚢 Tenant T1                             |                                     |                          |                     |                            |                                  |    |                     |       |           |        | General Faults |
| 🕨 🖿 Applicati                             | on Profiles                         |                          |                     |                            |                                  |    |                     |       |           |        |                |
| 🕨 🖿 Networki                              | ng                                  |                          |                     |                            |                                  |    |                     |       |           |        |                |
| 🖿 L4-L7 Se                                | rvice Parameters                    |                          | Properties          |                            |                                  |    |                     |       |           |        |                |
| 🕨 🖿 Security                              | Policies                            |                          | Nam                 | ne: ASA5585_FP             |                                  |    |                     |       |           |        |                |
| Troubles                                  | hoot Policies                       |                          | Descriptio          | on:                        |                                  |    |                     |       |           |        |                |
| 🕨 🖿 Monitorin                             | g Policies                          |                          | Associated Function | on: CISCO-ASA-1.2/Firewall |                                  |    |                     |       |           |        |                |
| 4 🖿 L4-L7 Se                              | rvices                              |                          |                     |                            |                                  |    |                     |       |           |        |                |
| ▶ 🖿 L4-L7                                 | Service Graph Templates             |                          |                     |                            |                                  |    |                     |       |           |        |                |
| Route                                     | er configurations                   |                          |                     |                            |                                  |    |                     |       |           |        |                |
| Funct                                     | ion Profiles                        |                          |                     |                            |                                  |    |                     |       |           |        |                |
| ▲ Cal As                                  | A5585_FPG                           |                          |                     |                            |                                  |    |                     |       |           |        |                |
|                                           | ASA5585_FP                          |                          | FEATURES AN         | ID PARAMETERS              |                                  |    |                     |       |           |        |                |
| <ul> <li>E4+L7</li> <li>Import</li> </ul> | ted Devices                         |                          | Features:           | Basic Par                  | ameters All Parameters           |    |                     |       |           |        |                |
| 🕨 🖿 Devic                                 | es Selection Policies               |                          |                     | Meta Folder                | r/Param Key                      |    | Name                | Value | Mandatory | Locked | Shared         |
| 🕨 🖿 Deplo                                 | ived Graph Instances                |                          | Interfaces          | 🔺 😅 Dev                    | ice Config                       |    | Device              |       |           |        |                |
| 🕨 🖿 Deplo                                 | ived Devices                        |                          | AccessLists         | > 📮 +                      | Access List                      |    | access-list-inbound |       |           | false  | false          |
| 📃 Inban                                   | d Management Configuration for L4-L | _7 devices               | NAT                 | > 🗭 I                      | interface Related Configuratio   | n  | externallf          |       |           | false  | false          |
| 🕨 🖿 Devic                                 | e Managers                          |                          | TrafficSelectionOt  | bjects Pierce              | interface Related Configuratio   | n  | internallf          |       |           | false  | false          |
| 🕨 🖿 Chas                                  | sis                                 |                          | All                 | 🔺 🗇 Fun                    | ction Config                     |    | Function            |       |           |        |                |
|                                           |                                     |                          |                     | ► 🖵 E                      | External Interface Configuratio  | in | ExtConfig           |       |           | false  | false          |
|                                           |                                     |                          |                     |                            | Internal Interface Configuration | n  | IntConfig           |       |           | false  | false          |
|                                           |                                     |                          |                     |                            |                                  |    |                     |       |           |        |                |
|                                           |                                     |                          |                     |                            |                                  |    |                     |       |           |        |                |
|                                           |                                     |                          |                     |                            |                                  |    |                     |       |           |        |                |
| 1                                         |                                     |                          |                     |                            |                                  |    |                     |       |           |        |                |

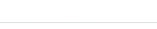

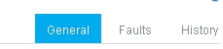

ACTIONS +

Properties Name: ASA5585\_FP Description:

**⊖ ±** 🖊

:

#### Associated Function: CISCO-ASA-1.2/Firewall

#### FEATURES AND PARAMETERS

| Features:               | Basic Parameters All Parameters      |                         |                     |           |        |        |
|-------------------------|--------------------------------------|-------------------------|---------------------|-----------|--------|--------|
| links of a sec          | Meta Folder/Param Key                | Name                    | Value               | Mandatory | Locked | Shared |
| Interlaces              | 🔺 😅 Device Config                    | Device                  |                     |           |        |        |
| AccessLists             | Access List                          | access-list-inbound     |                     |           | false  | false  |
| NAT                     | 🔺 🎯 Interface Related Configuration  | externallf              |                     |           | false  | false  |
| TrafficSelectionObjects | 🔺 😅 Access Group                     | ExtAccessGroup          |                     |           | false  |        |
| All                     | Inbound Access List                  | name                    | access-list-inbound | false     | false  |        |
|                         | 🔺 😅 Interface Specific Configuration | externallfCfg           |                     |           | false  |        |
|                         | 🔺 🚔 IPv4 Address Configuration       | IPv4Address             |                     |           | false  |        |
|                         | IPv4 Address                         | ipv4_address            | 192.168.1.5/30      | true      | false  |        |
|                         | E Security Level                     | external_security_level | 50                  | false     | false  |        |
|                         | Interface Related Configuration      | internallf              |                     |           | false  | false  |
|                         | 🔺 🚔 Interface Specific Configuration | internallfCfg           |                     |           | false  |        |
|                         | IPv4 Address Configuration           | IPv4Address             |                     |           | false  |        |
|                         | - 🗐 IPv4 Address                     | ipv4_address            | 192.168.1.9/30      | true      | false  |        |
|                         | El Security Level                    | internal_security_level | 100                 | false     | false  |        |
|                         | - Sunction Config                    | Function                |                     |           |        |        |
|                         | External Interface Configuration     | ExtConfig               |                     |           | false  | false  |
|                         | - 🗐 Interface Configuration          | ExtConfigrel            | externallf          | false     | false  |        |
|                         | Internal Interface Configuration     | IntConfig               |                     |           | false  | false  |
|                         | - 🔄 Interface Configuration          | InConfigrel             | internallf          | false     | false  |        |
|                         |                                      |                         |                     |           |        |        |

### 步驟5.建立合約並將「Scope」欄位修改為Tenant,如下圖所示:

|                      |                                                                                                    |                                                                                                    | VM Networking                                                                                                    | L4-L7 Service                                                                                                    |                                                                                                    | Operations                                                                                                    |
|----------------------|----------------------------------------------------------------------------------------------------|----------------------------------------------------------------------------------------------------|----------------------------------------------------------------------------------------------------|----------------------------------------------------------------------------------------------------|----------------------------------------------------------------------------------------------------|----------------------------------------------------------------------------------------------------|
|                      | arch: enter name, descr                                                                                                    | common   T1   infra   m                                                                                                    |                                                                                                    |                                                                                                    |                                                                                                    |                                                                                                    |
|                      | S 0                                                                                                    | Contract - PERM                                                                                                    |                                                                                                    |                                                                                                    |                                                                                                    |                                                                                                    |
|                      |                                                                                                    | Contract - PERM                                                                                                    |                                                                                                    |                                                                                                    |                                                                                                    |                                                                                                    |
|                      |                                                                                                    |                                                                                                    |                                                                                                    |                                                                                                    |                                                                                                    |                                                                                                    |
| on Profiles          |                                                                                                    | Ð₩                                                                                                    |                                                                                                    |                                                                                                    |                                                                                                    | <b>A A O O</b>                                                                                                    |
| ing                  |                                                                                                    |                                                                                                    |                                                                                                    |                                                                                                    |                                                                                                    |                                                                                                    |
| e Domains            |                                                                                                    | Properties                                                                                                    |                                                                                                    |                                                                                                    |                                                                                                    |                                                                                                    |
|                      |                                                                                                    | Name                                                                                                    | PERMIT_ALL                                                                                                    |                                                                                                    |                                                                                                    |                                                                                                    |
| nal Bridged Networks |                                                                                                    | Label                                                                                                    |                                                                                                    |                                                                                                    |                                                                                                    |                                                                                                    |
| nal Routed Networks  |                                                                                                    | Scope                                                                                                    | Tenant 🗸                                                                                                    |                                                                                                    |                                                                                                    |                                                                                                    |
| e Profiles           |                                                                                                    | QoS Class                                                                                                    | :Unspecified 🚽 👻                                                                                                    |                                                                                                    |                                                                                                    |                                                                                                    |
| col Policies         |                                                                                                    | Target DSCP                                                                                                    | unspecified                                                                                                    |                                                                                                    |                                                                                                    |                                                                                                    |
| ervice Parameters    |                                                                                                    |                                                                                                    | For "unspecified", put "64"                                                                                                    |                                                                                                    |                                                                                                    |                                                                                                    |
| Policies             |                                                                                                    | Description                                                                                                    | optional                                                                                                    |                                                                                                    |                                                                                                    |                                                                                                    |
| racts                |                                                                                                    |                                                                                                    |                                                                                                    |                                                                                                    |                                                                                                    |                                                                                                    |
| ERMIT_ALL            |                                                                                                    | Subjects                                                                                                    |                                                                                                    |                                                                                                    |                                                                                                    |                                                                                                    |
| PERMIT_ALL           |                                                                                                    |                                                                                                    | • Name                                                                                                    | ,                                                                                                    | litore                                                                                                    |                                                                                                    |
| o Contracts          |                                                                                                    |                                                                                                    |                                                                                                    | -                                                                                                    |                                                                                                    |                                                                                                    |
| rted Contracts       |                                                                                                    |                                                                                                    | PERMIT_ALL                                                                                                    |                                                                                                    | 17PERMIT_ALL                                                                                                    |                                                                                                    |
| S                    |                                                                                                    |                                                                                                    |                                                                                                    |                                                                                                    |                                                                                                    |                                                                                                    |
| hoot Policies        |                                                                                                    |                                                                                                    |                                                                                                    |                                                                                                    |                                                                                                    |                                                                                                    |
| ng Policies          |                                                                                                    |                                                                                                    |                                                                                                    |                                                                                                    |                                                                                                    |                                                                                                    |
| ervices              |                                                                                                    |                                                                                                    |                                                                                                    |                                                                                                    |                                                                                                    |                                                                                                    |
|                      |                                                                                                    |                                                                                                    |                                                                                                    |                                                                                                    |                                                                                                    |                                                                                                    |
|                      |                                                                                                    |                                                                                                    |                                                                                                    |                                                                                                    |                                                                                                    |                                                                                                    |
|                      | System ALL TENANTS   Add Tenant   Sea on Profiles ing e Domains anal Bridged Networks anal Routed Networks a Profiles col Policies arxis PROMI_ALL PERMIT_ALL o Contracts red Contracts s thed Contracts s theout Policies ary Policies ary Pol | System       Tenants         ALL TENANTS   Add Tenant   Search   enter name, descr       Image: Search   enter name, descr         on Profiles       Image: Search   enter name, descr         ing       Image: Search   enter name, descr         on Profiles       Image: Search   enter name, descr         ing       Image: Search   enter name, descr         on Profiles       Image: Search   enter name, descr         ing       Image: Search   enter name, descr         all Bridged Networks       Image: Search   enter name, descr         all Bridged Networks       Image: Search   enter name, descr         all Routed Networks       Image: Search   enter name, descr         all Routed Networks       Image: Search   enter name, descr         aprofiles       Image: Search   enter name, descr         autor Policies       Image: Search   enter name, descr         aprofiles       Image: Search   enter name, descr         aprofiles       Image: Search   enter name, descr         aprofiles       Image: Search   enter name, descr         aprofiles       Image: Search   enter name, descr         aprofiles       Image: Search   enter name, descr         aprofiles       Image: Search   enter name, descr         aprofiles       Image: Search   enter name, descr         aprofiles <th>System Tenants Fabric   ALL TENANTS   Add Tenant   Search enter name, descr I common   T   Infa   m   Image: Contract - PERM   on Profiles   ing   e Domains   anal Bridged Networks   anal Bridged Networks   anal Rotided Networks   and Rotide Networks   and Rotide Netw</th> <th>System Tenants Fabric VM Networking   ALLTENANTS   Add Tenant   Search enter name, dear common   T   infna   mgmt   Image: Search   Search   Sear</th> <th>System Tenants Fabric VM Networking L4-L7 Service     ALL TENANTS   Add Tenant   Search enter name, deace I common   T   Infra   mgmt      on Profiles   ing Contract - PERMIT_ALL   on Profiles</th> <th>System Tenants Fabric VM Networking L4-L7 Services Admin   Admin   ALTENANTS   Add Tenant   Search I common   11   Infra   mont   Contract - PERMIT_ALL   on Profiles Contract - PERMIT_ALL   in Brouded Networks I souge officiel   inal Brouded Networks I souge officiel   inal Brouded Networks I souge officiel   <t< th=""></t<></th> | System Tenants Fabric   ALL TENANTS   Add Tenant   Search enter name, descr I common   T   Infa   m   Image: Contract - PERM   on Profiles   ing   e Domains   anal Bridged Networks   anal Bridged Networks   anal Rotided Networks   and Rotide Networks   and Rotide Netw | System Tenants Fabric VM Networking   ALLTENANTS   Add Tenant   Search enter name, dear common   T   infna   mgmt   Image: Search   Search   Sear | System Tenants Fabric VM Networking L4-L7 Service     ALL TENANTS   Add Tenant   Search enter name, deace I common   T   Infra   mgmt      on Profiles   ing Contract - PERMIT_ALL   on Profiles | System Tenants Fabric VM Networking L4-L7 Services Admin   Admin   ALTENANTS   Add Tenant   Search I common   11   Infra   mont   Contract - PERMIT_ALL   on Profiles Contract - PERMIT_ALL   in Brouded Networks I souge officiel   inal Brouded Networks I souge officiel   inal Brouded Networks I souge officiel <t< th=""></t<> |

步驟6.如圖所示,建立L4-L7服務圖模板,其中服務圖關聯涉及外部路由網路策略和路由器配置與裝 置選擇策略的關聯。

| ALL TENANTS   Add Tenant   Search: enter name, descr                                                                                                    | common   T1   infa   mgmt                                                         |                 |
|----------------------------------------------------------------------------------------------------|-----------------------------------------------------------------------------------|-----------------|
| Tenant T1 SI                                                                                                    |                                                                                   |                 |
| Cuick Start                                                                                                    | L4-L7 Service Graph Template - ASA5585_SGT                                        |                 |
| Enant T1                                                                                                    |                                                                                   | Topology Policy |
| Application Profiles                                                                                                    |                                                                                   |                 |
| Interview Part Interview Part Int |                                                                                   |                 |
| L4-L7 Service Parameters                                                                                                    | Consumer                                                                          |                 |
| Security Policies                                                                                                    |                                                                                   |                 |
| 🕨 💼 Troubleshoot Policies                                                                                                    | ASA5585                                                                           |                 |
| Monitoring Policies                                                                                                    |                                                                                   |                 |
| 🔺 🧮 L4-L7 Services                                                                                                    | N1                                                                                |                 |
| L4-L7 Service Graph Templates.                                                                                                    |                                                                                   |                 |
| ASA5585_SGT                                                                                                    | ASA5585 information                                                               |                 |
| Function Node - N1                                                                                                    | Firewall: Routed                                                                  |                 |
| Router configurations                                                                                                    | Profile: ASA5585_FP                                                               |                 |
| Function Profiles                                                                                                    |                                                                                   |                 |
| L4-L7 Devices                                                                                                    |                                                                                   |                 |
| Imported Devices                                                                                                    |                                                                                   |                 |
| Devices Selection Policies                                                                                                    |                                                                                   |                 |
| Deployed Graph Instances                                                                                                    |                                                                                   |                 |
| Deployed Devices                                                                                                    |                                                                                   |                 |
| 📃 Inband Management Configuration for L4-L7 devices                                                                                                    |                                                                                   |                 |
| 🕨 🖿 Device Managers                                                                                                    |                                                                                   |                 |
| 🕨 💼 Chassis                                                                                                    |                                                                                   |                 |
|                                                                                                    |                                                                                   |                 |
|                                                                                                    |                                                                                   |                 |
|                                                                                                    | 1                                                                                 |                 |
|                                                                                                    |                                                                                   |                 |
| Create I 4 I 7 Service Create Template                                                                                                    |                                                                                   |                 |
| Create L4-L7 Service Graph Template                                                                                                    |                                                                                   |                 |
|                                                                                                    |                                                                                   |                 |
|                                                                                                    |                                                                                   |                 |
| Drag device clusters to create graph nodes.                                                                                                    |                                                                                   |                 |
|                                                                                                    |                                                                                   |                 |
|                                                                                                    | Curch Numery ADAPTERS COT                                                         |                 |
| Device Clusters                                                                                                    | Graph Name: ASA5382_5G1                                                           |                 |
|                                                                                                    | Granh Tyne: Create & New One Clone &n Evisting One                                |                 |
| 0 +                                                                                                    |                                                                                   |                 |
|                                                                                                    |                                                                                   |                 |
| 🚟 T1 /ASA5585 (Managed Firewall)                                                                                                    |                                                                                   |                 |
|                                                                                                    | Consumer                                                                          | rovider         |
|                                                                                                    |                                                                                   | $\bigcirc$      |
|                                                                                                    |                                                                                   | EPG             |
|                                                                                                    |                                                                                   |                 |
|                                                                                                    | ASA5585                                                                           | $\smile$        |
|                                                                                                    |                                                                                   |                 |
|                                                                                                    |                                                                                   |                 |
|                                                                                                    | N1                                                                                |                 |
|                                                                                                    | Please drag a device from devices table and drop it here to create a service node |                 |
|                                                                                                    |                                                                                   |                 |
|                                                                                                    | ASA5585 Information                                                               |                 |
|                                                                                                    | Firewall:   Routed  Transparent                                                   |                 |
|                                                                                                    |                                                                                   |                 |
|                                                                                                    | Profile: 11/ASA5585_FPG/ASA5585_FP                                                |                 |
|                                                                                                    |                                                                                   |                 |
|                                                                                                    |                                                                                   |                 |
|                                                                                                    |                                                                                   |                 |
|                                                                                                    |                                                                                   |                 |
|                                                                                                    |                                                                                   |                 |
|                                                                                                    | SUBMIT                                                                            | CANCEL          |
|                                                                                                    |                                                                                   |                 |

用於指定將在服務裝置(ASA 5585)上使用的路由器ID的路由器配置,如下圖所示:

| ululu<br>cisco                 |                                   | Tenants                 | Fabric              | VM Networking    | L4-L7 Services | Admin |
|--------------------------------|-----------------------------------|-------------------------|---------------------|------------------|----------------|-------|
|                                | ALL TENANTS   Add Tenant   Se     | arch: enter name, descr | common   T1   infra |                  |                |       |
| Tenant T1                      |                                   | <ul> <li>O</li> </ul>   | Router configu      | ration - ASA5585 |                |       |
| 🔲 Quick Start<br>4 🐣 Tenant T1 |                                   |                         |                     |                  |                |       |
| 🕨 🖿 Applicatio                 | n Profiles                        |                         |                     |                  |                |       |
| 🕨 🖿 Networkir                  | g                                 |                         |                     |                  |                |       |
| 🔲 L4-L7 Sei                    | vice Parameters                   |                         | Properties          |                  |                |       |
| 🕨 🖿 Security F                 | olicies                           |                         | Na                  | ame: ASA5585     |                |       |
| 🕨 🖿 Troublest                  | oot Policies                      |                         | Route               | r ID: 3.3.3.3    |                |       |
| 🕨 🖿 Monitorini                 | Policies                          |                         | Descrip             | tion: optional   |                |       |
| 🔺 🚞 L4-L7 Se                   | vices                             |                         |                     |                  |                |       |
| L4-L7                          | Service Graph Templates           |                         |                     |                  |                |       |
| 🖌 🗖 Route                      | rconfigurations                   |                         |                     |                  |                |       |
| 📃 AS.                          | \$5585                            |                         |                     |                  |                |       |
| 🕨 🖿 Functi                     | on Profiles                       |                         |                     |                  |                |       |
| ▶ 💼 L4-L7                      | Devices                           |                         |                     |                  |                |       |
| 🕨 🖿 Import                     | ed Devices                        |                         |                     |                  |                |       |
| 🕨 🖿 Device                     | s Selection Policies              |                         |                     |                  |                |       |
| 🕨 🖿 Deplo                      | red Graph Instances               |                         |                     |                  |                |       |
| 🕨 🖿 Deplo                      | red Devices                       |                         |                     |                  |                |       |
| 📃 Inband                       | Management Configuration for L4-L | 7 devices               | 4                   |                  |                |       |
| 🕨 🖿 Device                     | Managers                          |                         |                     |                  |                |       |
| 🕨 🖿 Chass                      | is                                |                         |                     |                  |                |       |
|                                |                                   |                         |                     |                  |                |       |
|                                |                                   |                         |                     |                  |                |       |

# 將鄰接型別從L2更改為L3,如下圖所示:

| uluitu<br>cisco |                                       |                         |                          |                          |                 |                        |                |                | P           | i           |
|-----------------|---------------------------------------|-------------------------|--------------------------|--------------------------|-----------------|------------------------|----------------|----------------|-------------|-------------|
|                 |                                       | arch: enter name, descr | common   T1   infra   mg |                          |                 |                        |                |                |             |             |
| Tenant T1       |                                       | O 18                    | 1.4-1.7 Service G        | anh Template -           | ASA5585 SCT     |                        |                |                |             |             |
| 🔲 Quick Start   |                                       |                         | L4-L7 Service Gr         | apri rempiate -          | YOYOOO_001      |                        |                |                |             |             |
| 🔺 🚢 Tenant T1   |                                       |                         |                          |                          |                 |                        |                |                |             | Topology    |
| 🕨 🖿 Applicati   | on Profiles                           |                         | .⊖.↓                     |                          |                 |                        |                |                |             |             |
| 🕨 🖿 Networki    | ing                                   |                         |                          |                          |                 |                        |                |                |             |             |
| 🖿 L4-L7 Se      | ervice Parameters                     |                         | Properties               |                          |                 |                        |                |                |             |             |
| 🕨 🖿 Security I  | Policies                              |                         | Name:                    | ASA5585_SGT              |                 |                        |                |                |             |             |
| 🕨 🖿 Troubles    | shoot Policies                        |                         | Template Name:           | JNSPECIFIED              |                 |                        |                |                |             |             |
| 🕨 🖿 Monitorin   | ng Policies                           |                         | Configuration Issues:    |                          |                 |                        |                |                |             |             |
| 4 🖿 L4-L7 Se    | ervices                               |                         | Description:             | optional                 |                 |                        |                |                |             |             |
| 🔺 🗖 L4-L7       | 7 Service Graph Templates             |                         |                          |                          |                 |                        |                |                |             |             |
| - 🗸 🔨 AS        | SA5585_SGT                            |                         | Label:                   |                          |                 |                        |                |                |             |             |
| ▲ 🚇             | Function Node - N1                    |                         | Function Nodes:          | <ul> <li>Name</li> </ul> |                 | Function Name          | Fu             | nction Type    |             | Description |
|                 | 📃 consumer                            |                         |                          | N1                       |                 | CISCO-ASA-1.2/Firewall | Go             | To             |             |             |
|                 | E provider                            |                         |                          |                          |                 |                        |                |                |             |             |
| P Route         | er contigurations                     |                         |                          |                          |                 |                        |                |                |             |             |
| P Funct         | tion Profiles                         |                         |                          |                          |                 |                        |                |                |             |             |
|                 | r Devices                             |                         |                          |                          |                 |                        |                |                |             |             |
| P in input      | ined Devices                          |                         |                          |                          |                 |                        |                |                |             |             |
| Depic           | wed Granh Instances                   |                         |                          |                          |                 |                        |                |                |             |             |
| Depic           | wed Devices                           |                         | Terminal Nodes:          | <ul> <li>Name</li> </ul> |                 | Provi                  | der/Consumer   |                | Description |             |
| 1 Inban         | nd Management Configuration for L4-L7 | / devices               |                          | T1                       |                 | Cons                   | umar           |                |             |             |
| 🕨 🖿 Devic       | e Managers                            |                         |                          |                          |                 |                        |                |                |             |             |
| 🕨 🖿 Chas        | sis                                   |                         |                          | 12                       |                 | Provi                  | der            |                |             |             |
|                 |                                       |                         |                          |                          |                 |                        |                |                |             |             |
|                 |                                       |                         | Connections:             | Name                     | Connected Nodes |                        | Linicast Route | Adjacency Type | Pase        | ription     |
|                 |                                       |                         |                          | - munic                  | NIL TI          |                        | True           | Adjacency Type | Desci       | npasa       |
|                 |                                       |                         |                          | 01                       | DOL, 11         |                        | ine            |                |             |             |
|                 |                                       |                         |                          | C2                       | N1, T2          |                        | True           | L3             |             |             |
|                 |                                       |                         |                          |                          |                 |                        |                |                |             |             |
| 1               |                                       |                         |                          |                          |                 |                        |                |                |             |             |

應用服務圖模板,如下圖所示:

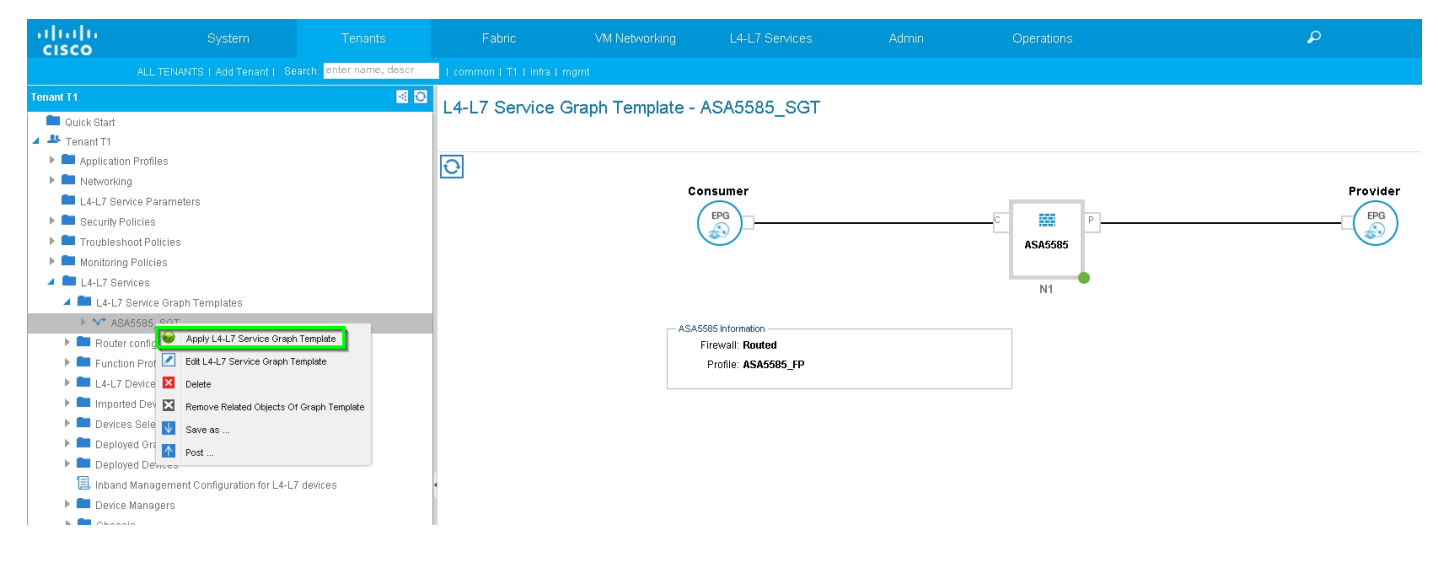

### 將服務圖附加到合約,如下圖所示:

| ululu<br>cisco | System                                             | Tenants                  | Fabric                   | VM Networking               | L4-L7 Services           | Admin              | Operations                               | Q                         | i                    |
|----------------|----------------------------------------------------|--------------------------|--------------------------|-----------------------------|--------------------------|--------------------|------------------------------------------|---------------------------|----------------------|
|                |                                                    | earch: enter name, descr | common   T1   infra      |                             |                          |                    |                                          |                           |                      |
| Tenant T1      |                                                    | S 0                      | Apply L4-L7 Serv         | ice Graph Template          | To EPGs                  |                    |                                          |                           | í X                  |
| 🔲 Quick Start  |                                                    |                          |                          |                             |                          |                    |                                          |                           |                      |
| 🔺 🚢 Tenant T1  |                                                    |                          | STEP 1 > Contra          | act                         |                          |                    |                                          |                           | 1. Contract 2. Graph |
| Application    | on Profiles                                        |                          | OTEL TY CONIN            | 461                         |                          |                    |                                          |                           |                      |
| Networki       | ng                                                 |                          |                          |                             |                          |                    |                                          |                           |                      |
| L4-L7 Se       | rvice Parameters                                   |                          | Config A Contract        | I Between EPGs              |                          |                    |                                          |                           |                      |
| Security I     |                                                    |                          | - EPGs Information       | 500 J.C                     |                          |                    |                                          |                           | 2                    |
| Mapitoria      | a Policies                                         |                          | Consume                  | r EPG / External Network: T | I/N3K-1_L3OUT/N3K-1_EXT_ | NI ▼ 🖑             | Provider EPG / External Network: T1/N3K- | -2_L3UUI/N3K-2_EXT_NI 👻 📳 | č.                   |
| 1 = L4-L7 Se   | rvices                                             |                          |                          |                             |                          |                    |                                          |                           |                      |
| 📕 🗖 L4-L7      | Service Graph Templates                            |                          | - Contract Information - | Ornhaut @ Ornhaut of        |                          |                    | 0-1-10-10-1                              |                           |                      |
| AS             | A5585_SGT                                          |                          |                          | Contract. O Create A New C  | contract C               | Choose An Existing | Contract Subject                         |                           |                      |
| 🕨 🕨 Route      | r configurations                                   |                          | Contra                   | act Name: PERMIT_ALL        |                          |                    |                                          |                           |                      |
| 🕨 🖿 Funct      | ion Profiles                                       |                          | No Filter (Allow         | All Traffic): 🗹             |                          |                    |                                          |                           |                      |
| ▶ 💼 L4-L7      | Devices                                            |                          |                          |                             |                          |                    |                                          |                           |                      |
| Importante     | ted Devices                                        |                          |                          |                             |                          |                    |                                          |                           |                      |
| Devic          | es Selection Policies                              |                          |                          |                             |                          |                    |                                          |                           |                      |
| Deplo          |                                                    |                          |                          |                             |                          |                    |                                          |                           |                      |
| P Depic        | yed Devices<br>d Management Configuration for L4-L |                          |                          |                             |                          |                    |                                          |                           |                      |
| Devic          | e Manageris                                        |                          |                          |                             |                          |                    |                                          |                           |                      |
| 🕨 🖿 Chas       | sis                                                |                          |                          |                             |                          |                    |                                          |                           |                      |
|                |                                                    |                          |                          |                             |                          |                    |                                          |                           |                      |
|                |                                                    |                          |                          |                             |                          |                    |                                          |                           |                      |
|                |                                                    |                          |                          |                             |                          |                    |                                          |                           |                      |
|                |                                                    |                          |                          |                             |                          |                    |                                          |                           |                      |
|                |                                                    |                          |                          |                             |                          |                    |                                          |                           |                      |
|                |                                                    |                          |                          |                             |                          |                    |                                          |                           |                      |
|                |                                                    |                          |                          |                             |                          |                    |                                          |                           |                      |
|                |                                                    |                          |                          |                             |                          |                    |                                          |                           |                      |
|                |                                                    |                          |                          |                             |                          |                    |                                          |                           | PREVIOUS NEXT CANCEL |

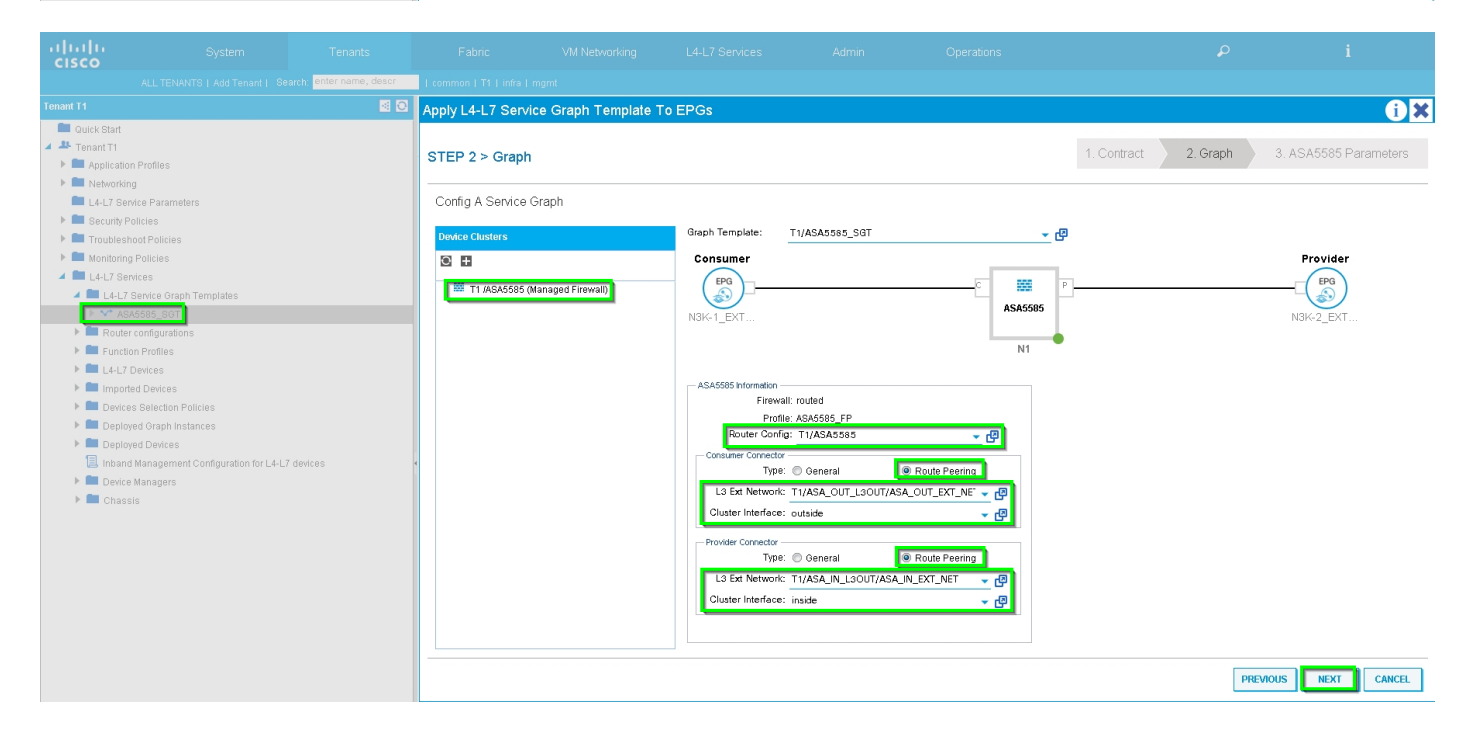

如果需要,請新增/更改L4-L7引數,如下圖所示:

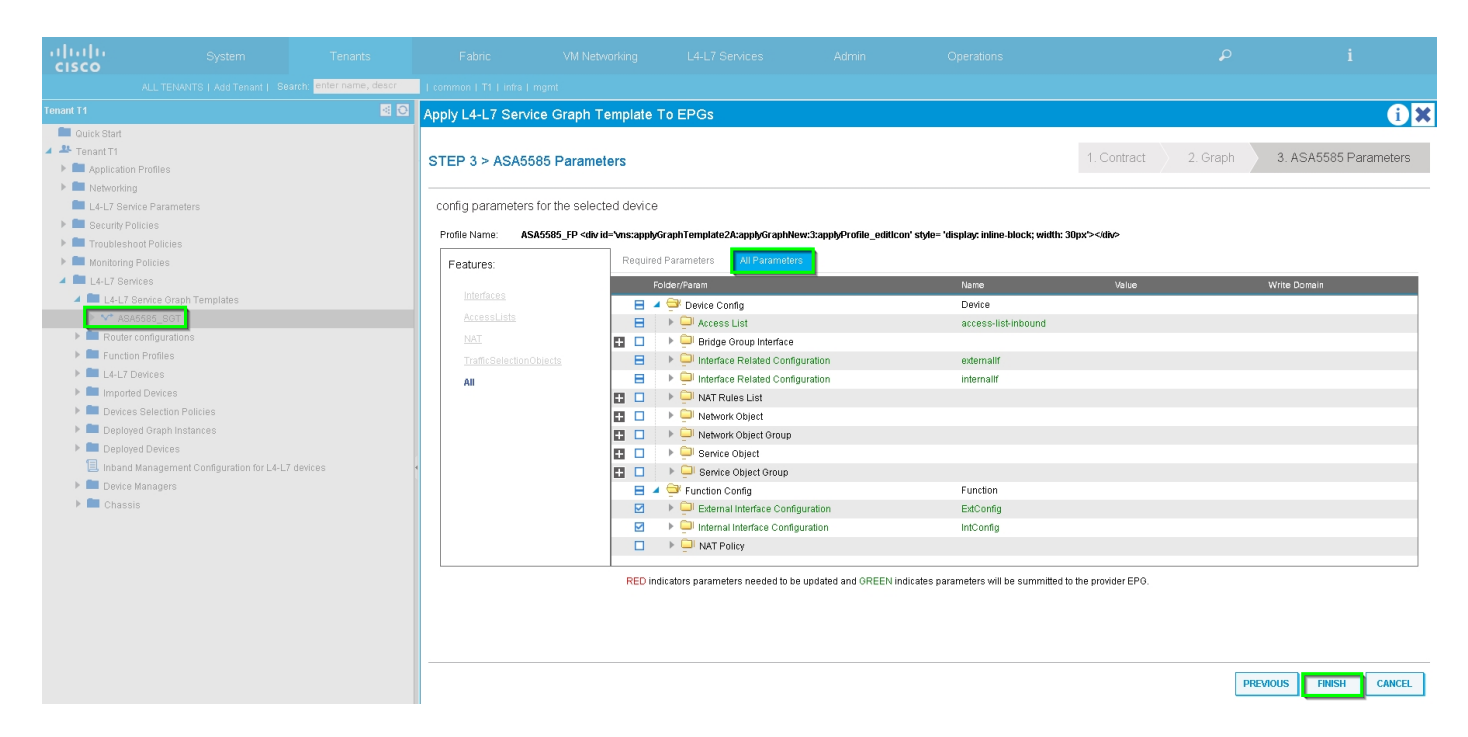

### 第7步:Route-tag Policy,為VRF1配置Route-tag Policy(Tag:100),如下圖所示:

| ululu<br>cisco                                     |                             |                         |                        |                            |                     |                                  |                              |        |   |          |          |  |
|----------------------------------------------------|-----------------------------|-------------------------|------------------------|----------------------------|---------------------|----------------------------------|------------------------------|--------|---|----------|----------|--|
|                                                    |                             | arch: enter name, descr | I common I infra I mgn |                            |                     |                                  |                              |        |   |          |          |  |
| Tenant T1                                          |                             | S 0                     | VRF - VRF1             |                            |                     |                                  |                              |        |   |          |          |  |
| Quick Start                                        |                             |                         |                        |                            |                     |                                  |                              | Dollar |   |          |          |  |
| <ul> <li>Tenant I1</li> <li>Application</li> </ul> | n Profiles                  |                         |                        |                            |                     |                                  |                              | Policy |   |          |          |  |
| 🔺 💼 Networkin                                      | g                           |                         |                        |                            |                     |                                  |                              |        |   |          |          |  |
| 🕨 🚞 Bridge                                         | Domains                     |                         | Properties             |                            |                     |                                  |                              |        |   |          |          |  |
| VREs                                               | F1                          |                         | Route Tag Policy       | - VRF1_RTP                 |                     |                                  | <b>OX</b>                    |        |   |          |          |  |
|                                                    | Deployed VRFs (Simple Mode) |                         |                        | _                          |                     |                                  |                              |        |   |          |          |  |
|                                                    | EPG Collection for Context  |                         |                        |                            |                     |                                  | Policy History               |        |   |          |          |  |
| VRI<br>k Evterns                                   |                             |                         |                        |                            |                     |                                  | ACTIONS *                    |        |   |          |          |  |
| Externa                                            | al Routed Networks          |                         | Properties             |                            |                     |                                  |                              |        |   |          |          |  |
| 🕨 🖿 Route                                          | Profiles                    |                         | Descripti              | ne: VRF1_RTP               |                     |                                  | _                            |        |   |          |          |  |
| Protoc                                             | ol Policies                 |                         |                        |                            |                     |                                  |                              |        |   |          |          |  |
| E4-L7 Ser<br>Security P                            | olicies                     |                         | Т                      | ag: 100                    | \$                  |                                  |                              |        |   |          |          |  |
| 🕨 💼 Troublesh                                      | oot Policies                |                         |                        |                            |                     |                                  |                              |        |   |          |          |  |
| Monitoring                                         | Policies                    |                         |                        |                            |                     |                                  |                              |        |   |          |          |  |
| P L4-L7 Ser                                        |                             |                         | •                      |                            |                     |                                  |                              |        |   |          |          |  |
|                                                    |                             |                         |                        |                            |                     |                                  | -                            |        |   |          |          |  |
|                                                    |                             |                         |                        |                            |                     |                                  |                              |        |   |          |          |  |
|                                                    |                             |                         |                        |                            |                     |                                  |                              |        |   |          |          |  |
|                                                    |                             |                         |                        |                            |                     |                                  | -                            |        |   |          |          |  |
|                                                    |                             |                         |                        |                            |                     |                                  |                              |        |   |          |          |  |
|                                                    |                             |                         |                        |                            |                     |                                  |                              |        |   |          |          |  |
|                                                    |                             |                         |                        |                            |                     | SHOW USAGE                       | SUBMIT CLOSE                 |        |   |          |          |  |
|                                                    |                             |                         |                        | - EIGRP                    | Address Family Type |                                  | EIGRP Address Family Context |        |   |          |          |  |
|                                                    |                             |                         |                        |                            |                     | No items ha<br>Select Actions to | o create a new item.         |        |   |          |          |  |
|                                                    |                             |                         |                        |                            |                     |                                  |                              |        |   |          |          |  |
|                                                    |                             |                         |                        | DNS labels:                |                     |                                  |                              |        |   |          |          |  |
|                                                    |                             |                         |                        | Route Tag Policy: VPE1 PTP |                     |                                  |                              |        |   |          |          |  |
|                                                    |                             |                         |                        | Wate hag roncy. VRF1_RTF   | · · · ·             |                                  |                              |        |   |          |          |  |
|                                                    |                             |                         |                        |                            |                     |                                  |                              |        | s | HOW USAG | E SUBMIT |  |

配置VRF2的路由標籤策略(標籤:200),如下圖所示:

| uluilu<br>cisco      |                     |                          |                       |                          |                     |                 |                             |        |    |          |            |   |
|----------------------|---------------------|--------------------------|-----------------------|--------------------------|---------------------|-----------------|-----------------------------|--------|----|----------|------------|---|
|                      |                     | earch: enter name, descr | common   infra   mgmt |                          |                     |                 |                             |        |    |          |            |   |
| Tenant T1            |                     | S 0                      | VRE - VRE2            |                          |                     |                 |                             |        |    |          |            |   |
| 🔲 Quick Start        |                     |                          |                       |                          |                     |                 |                             |        |    |          |            |   |
| Tenant T1            |                     |                          |                       |                          |                     |                 |                             | Policy |    |          | -lealth Fa |   |
| Application          |                     |                          | €                     |                          |                     | 🛆 🛕 🕕 🚺 100     |                             |        |    |          |            |   |
| Networkin     Bridge | Domains             |                          |                       |                          |                     |                 |                             |        |    |          |            |   |
| VRFs                 |                     |                          | Route Tag Policy - \  | RF2_RTP                  |                     |                 |                             |        |    |          |            |   |
| ► 🖻 VRI              | -1                  |                          |                       |                          |                     |                 | Policy History              |        |    |          |            |   |
| 🕨 🖻 VR               | F2                  |                          | O₩                    |                          |                     |                 | ACTIONS +                   |        |    |          |            |   |
| Edemi                | al Bridged Networks |                          |                       |                          |                     |                 |                             |        |    |          |            |   |
| Edern:               | al Routed Networks  |                          | Properties            |                          |                     |                 |                             |        |    |          |            |   |
| Protec               |                     |                          | Name:                 | VRF2_RIP                 |                     |                 |                             |        |    |          |            |   |
| L4-L7 Ser            | vice Parameters     |                          | Description.          |                          |                     |                 |                             |        |    |          |            |   |
| 🕨 💼 Security P       | olicies             |                          | Teg:                  | 200                      |                     |                 |                             |        |    |          |            |   |
| 🕨 🖿 Troublesh        | oot Policies        |                          |                       |                          | <u> </u>            |                 |                             |        |    |          |            |   |
| Monitoring           | Policies            |                          |                       |                          |                     |                 |                             |        |    |          |            |   |
| L4-L7 Ser            | vices               |                          |                       |                          |                     |                 |                             |        |    |          |            |   |
|                      |                     |                          |                       |                          |                     |                 |                             |        |    |          |            |   |
|                      |                     |                          |                       |                          |                     |                 |                             |        |    |          |            |   |
|                      |                     |                          |                       |                          |                     |                 | -                           |        |    |          |            |   |
|                      |                     |                          |                       |                          |                     |                 |                             |        |    |          |            |   |
|                      |                     |                          |                       |                          |                     |                 |                             |        |    |          |            |   |
|                      |                     |                          |                       |                          |                     |                 |                             |        |    |          |            |   |
|                      |                     |                          |                       |                          |                     |                 |                             |        |    |          |            |   |
|                      |                     |                          |                       |                          |                     | SHOW USAGE      | SUBMIT CLOSE                |        |    |          |            |   |
|                      |                     |                          | EIGRP CONTEXT PERA    | ouress Family.           |                     |                 |                             |        |    |          |            |   |
|                      |                     |                          |                       | ← EIGRP /                | Address Family Type | E               | IGRP Address Family Context |        |    |          |            |   |
|                      |                     |                          |                       |                          |                     | No items have b | een found.                  |        |    |          |            |   |
|                      |                     |                          |                       |                          |                     |                 |                             |        |    |          |            |   |
|                      |                     |                          |                       |                          |                     |                 |                             |        |    |          |            |   |
|                      |                     |                          |                       | DNS labels:              |                     |                 |                             |        |    |          |            |   |
|                      |                     |                          | Rou                   | ute Tag Policy: VRF2_RTP | · ~ @               |                 |                             |        |    |          |            |   |
|                      |                     |                          | L                     |                          |                     |                 |                             |        |    |          |            | 5 |
|                      |                     |                          |                       |                          |                     |                 |                             |        | SI | OW USAGE | SUBMIT     |   |

# 第8步:檢查狀態並驗證裝置選擇策略,如下圖所示:

| cisco                                                                                                    |                                    |                         |                          |                                |                  |                                                                   | Operations     |          |   |
|----------------------------------------------------------------------------------------------------|------------------------------------|-------------------------|--------------------------|--------------------------------|------------------|-------------------------------------------------------------------|----------------|----------|---|
|                                                                                                    |                                    | arch: enter name, descr | common   T1   infra   mg |                                |                  |                                                                   |                |          |   |
| Tenant T1                                                                                                    |                                    | S 0                     | Logical Interface        | Context - consu                | mer              |                                                                   |                |          |   |
| 🔲 Quick Start                                                                                                    |                                    |                         | Logical Internace        | Context - Conse                | mor              |                                                                   |                |          |   |
| 🔺 🐣 Tenant T1                                                                                                    |                                    |                         |                          |                                |                  |                                                                   |                |          |   |
| Application                                                                                                    | Profiles                           |                         | €¥                       |                                |                  |                                                                   |                |          |   |
| 🕨 🖿 Networkin                                                                                                    | 1                                  |                         |                          |                                |                  |                                                                   |                |          |   |
| 🖿 L4-L7 Sen                                                                                                    | ice Parameters                     |                         | Properties               |                                |                  |                                                                   |                |          |   |
| Security Press Press | licies                             |                         | Connector Name:          | consumer                       | _                |                                                                   |                |          |   |
| Troublesh                                                                                                    | oot Policies                       |                         | Pluster Interface:       | outside                        | _ 년 <sup>2</sup> |                                                                   |                |          |   |
| Monitoring                                                                                                    | Policies                           |                         | Associated Network:      | Bridge Domain L3 B             | external Network |                                                                   |                |          |   |
| 4 L4-L7 Sen                                                                                                    | ices                               |                         | L3 External Network:     | T1/ASA_OUT_L3OUT/#             | · @              |                                                                   |                |          |   |
| L4-L/ S                                                                                                    | ervice Graph Templates             |                         | Redistribute:            | bgp 🙁 ospf 🗷 🔍 👻               |                  |                                                                   |                |          |   |
| Router                                                                                                    | configurations                     |                         |                          |                                |                  |                                                                   |                |          |   |
|                                                                                                    | lavines                            |                         |                          |                                |                  |                                                                   |                |          |   |
|                                                                                                    | d Devices                          |                         | Subnets:                 |                                |                  |                                                                   |                | $\times$ | + |
| A Device                                                                                                    | s Selection Policies               |                         |                          | IP/Mask                        | Scope            | Preferred                                                         | Subnet Control |          |   |
| 🖌 🙆 PEF                                                                                                    | MIT_ALL-ASA5585_SGT-N1             |                         |                          |                                |                  | No items have been found                                          |                |          |   |
|                                                                                                    | onsumer                            |                         |                          |                                |                  | Select Actions to create a new item.                              |                |          |   |
| 1                                                                                                    | rovider                            |                         |                          |                                |                  |                                                                   |                |          |   |
| 🕨 🖿 Deploy                                                                                                    | ed Graph Instances                 |                         | •                        |                                |                  |                                                                   |                |          |   |
| 🕨 🖿 Deploy                                                                                                    | ed Devices                         |                         | Virtual IP Addresses:    |                                |                  |                                                                   |                | ×        | + |
| 📃 Inband                                                                                                    | Management Configuration for L4-L7 | 7 devices               |                          | <ul> <li>IP Address</li> </ul> |                  |                                                                   |                |          |   |
| 🕨 🖿 Device                                                                                                    | Managers                           |                         |                          |                                |                  |                                                                   |                |          | _ |
| 🕨 🖿 Chass                                                                                                    | s                                  |                         |                          |                                |                  | No items have been found.<br>Select Actions to create a new item. |                |          |   |
|                                                                                                    |                                    |                         |                          |                                |                  |                                                                   |                |          |   |
|                                                                                                    |                                    |                         |                          |                                |                  |                                                                   |                |          |   |

| alialia<br>cisco                                                                                     | System                               | Tenants                                   | Fabric                                   | VM Networking                                        | L4-L7 Services | Admin                                                            | Operations |   |   |  |
|----------------------------------------------------------------------------------------------------|--------------------------------------|-------------------------------------------|------------------------------------------|------------------------------------------------------|----------------|------------------------------------------------------------------|------------|---|---|--|
|                                                                                                    |                                      | earch: enter name, descr                  | Leommon   T1   infra   mgmt              |                                                      |                |                                                                  |            |   |   |  |
| Tenant T1                                                                                            |                                      | <ul> <li>O</li> </ul>                     | Logical Interface                        | Contout provid                                       | lor            |                                                                  |            |   |   |  |
| 📖 Quick Start                                                                                        |                                      |                                           | Logical Interface Context - provider     |                                                      |                |                                                                  |            |   |   |  |
| 🔺 🐣 Tenant T1                                                                                        |                                      |                                           |                                          |                                                      |                |                                                                  |            |   |   |  |
| Application Profiles                                                                                 |                                      |                                           |                                          |                                                      |                |                                                                  |            |   |   |  |
| Networking                                                                                           |                                      |                                           |                                          |                                                      |                |                                                                  |            |   |   |  |
| 🖿 L4-L7 S                                                                                            | ervice Parameters                    |                                           | Properties                               |                                                      |                |                                                                  |            |   |   |  |
| 🕨 💼 Security Policies                                                                                |                                      |                                           | Connector Name:                          | Connector Name: provider                             |                |                                                                  |            |   |   |  |
| 🕨 🖿 Trouble                                                                                          | shoot Policies                       |                                           | Cluster Interface:                       | Cluster Interface: inside                            |                |                                                                  |            |   |   |  |
| 🕨 🚞 Monitori                                                                                         | ng Policies                          |                                           | Associated Network:                      | Associated Network Bridge Domain L3 External Network |                |                                                                  |            |   |   |  |
| 🔺 🛄 L4-L7 Services                                                                                   |                                      |                                           | L3 External Network: T1/ASA IN L30/IT/AS |                                                      |                |                                                                  |            |   |   |  |
| ▶ 🥅 L4-L                                                                                             | 7 Service Graph Templates            |                                           | Pediatribute: Les est                    |                                                      |                |                                                                  |            |   |   |  |
| 🕨 🖿 Rout                                                                                             | er configurations                    |                                           |                                          |                                                      |                |                                                                  |            |   |   |  |
| 🕨 🛄 Fund                                                                                             | tion Profiles                        |                                           |                                          |                                                      |                |                                                                  |            |   |   |  |
| L4-L7 Devices                                                                                        |                                      |                                           | Subnets:                                 |                                                      |                |                                                                  |            | ~ | + |  |
| Imported Devices                                                                                     |                                      |                                           |                                          |                                                      |                |                                                                  |            |   |   |  |
| Devices Selection Policies                                                                           |                                      |                                           | IP/Mask                                  | Scope                                                | Preferred      | Subnet Control                                                   |            |   |   |  |
| PERMIT_ALL-ASA5585_S0T-N1     consumer     prowder                                                   |                                      |                                           |                                          |                                                      |                | No items have been found.<br>Select Actions to create a new item | een found. |   |   |  |
|                                                                                                    |                                      |                                           |                                          |                                                      |                | Joiett Actions to create a new item.                             |            |   |   |  |
|                                                                                                    |                                      |                                           |                                          |                                                      |                |                                                                  |            |   |   |  |
| Deployed Graph instances     Deployed Devices     Lebard Meanagement Configuration for L4117 devices |                                      | <ul> <li>Virtual IP Addresses:</li> </ul> |                                          |                                                      |                |                                                                  |            |   |   |  |
|                                                                                                    |                                      | intaan haarooooo.                         |                                          |                                                      |                |                                                                  | ×          | + |   |  |
| inda 📃                                                                                               | id Management Conliguration for L4-L |                                           | <ul> <li>IP Address</li> </ul>           |                                                      |                |                                                                  |            |   |   |  |
| E Devi                                                                                               | .e managers                          |                                           |                                          |                                                      |                | No items have been found.                                        |            |   |   |  |
| F Cha                                                                                                | 0010                                 |                                           |                                          |                                                      |                | Select Actions to create a new item.                             |            |   |   |  |
|                                                                                                    |                                      |                                           |                                          |                                                      |                |                                                                  |            |   |   |  |
|                                                                                                    |                                      |                                           |                                          |                                                      |                |                                                                  |            |   |   |  |

### 驗證已部署的圖形例項,如下圖所示:

| رالالله System Tenants                               |                           |                          |                          |             |                               |          |                | Advanced M<br>welcome, adm |  |
|------------------------------------------------------|---------------------------|--------------------------|--------------------------|-------------|-------------------------------|----------|----------------|----------------------------|--|
| ALL TENANTS   Add Tenant   Search: enter name, descr | common   T1   infra   mgr |                          |                          |             |                               |          |                |                            |  |
| Tenant T1 🧐 💽                                        | Eunction Node - N         | и                        |                          |             |                               |          |                |                            |  |
| Cuick Start                                          | - I dilotion nouce in     |                          |                          |             |                               |          | _              |                            |  |
| A Prevant T1                                         |                           |                          |                          |             |                               |          | P              | olicy Faults Hist          |  |
| Application Profiles                                 | €±                        |                          |                          |             |                               |          |                |                            |  |
| Networking                                           | Proportion                |                          |                          |             |                               |          |                |                            |  |
| L4-L7 Service Parameters                             | Properties                | 14                       |                          |             |                               |          |                |                            |  |
| Security Policies                                    | Function Type: (          | Fundamental              |                          |             |                               |          |                |                            |  |
| Indubieshout Policies     Monitoring Rolicies        | Devices: I                | Device: 3545585          |                          |             |                               |          |                |                            |  |
| A L4-L7 Services                                     | Cluster Interfaces:       | <ul> <li>Name</li> </ul> |                          | Concrete In | iterfaces                     |          |                | Елсар                      |  |
| L4-L7 Service Graph Templates                        |                           | inside                   |                          | ASA5585     | Device 1/[GigabitEthernet0/1] |          |                | unknown                    |  |
| Router configurations                                |                           | outside                  |                          | ASA5585     | Device 1/(GigabitEthemet0/0)  |          |                | unknown                    |  |
| Function Profiles                                    |                           | Galoide                  |                          | Nan3505_    | Sence_noigubilenemenoj        |          |                | Gillarown                  |  |
| ▶ 🖿 L4-L7 Devices                                    | Function Connectors:      | <ul> <li>Name</li> </ul> |                          | Ence        | P                             | Class ID |                |                            |  |
| Imported Devices                                     |                           | concurner                |                          | idan        | 101                           | 22772    |                |                            |  |
| Devices Selection Policies                           |                           | consumer                 |                          | viair       |                               | 52115    |                |                            |  |
| PERMIT_ALL-ASA5585_SGT-N1                            |                           | provider                 |                          | vian-       | 102                           | 49156    |                |                            |  |
| L consumer                                           |                           |                          |                          |             |                               |          |                |                            |  |
| E provider                                           |                           |                          |                          |             |                               |          |                |                            |  |
| Deployed Graph Instances                             | 1                         |                          |                          |             |                               |          |                |                            |  |
| Europhon Node - N1                                   |                           |                          |                          |             |                               |          |                |                            |  |
| Deployed Devices                                     | Eoldona And Dan           | amatara                  |                          |             |                               |          |                |                            |  |
| Inband Management Configuration for L4-L7 devices    | Folders And Par           | ameters                  |                          |             |                               |          |                |                            |  |
| 🕨 🗖 Device Managers                                  | Features:                 | Basic Pa                 | arameters All Parameters |             |                               |          |                |                            |  |
| 🕨 🧰 Chassis                                          | i oddaros.                | Meta Folde               | er/Param Kev             |             | Name                          | Value    | Override Name/ | Value To                   |  |
|                                                      |                           | india Police             | any ranam way            |             | NUTRE                         |          | Gvernae Name)  |                            |  |
|                                                      |                           |                          |                          |             |                               |          |                |                            |  |
|                                                      |                           |                          |                          |             |                               |          |                |                            |  |
|                                                      |                           |                          |                          |             |                               |          |                |                            |  |
|                                                      |                           |                          |                          |             |                               |          |                |                            |  |
|                                                      |                           |                          |                          |             |                               |          |                |                            |  |
|                                                      |                           |                          |                          |             |                               |          |                |                            |  |
|                                                      |                           |                          |                          |             |                               |          |                |                            |  |

| Beneric de la de la de                                                                                                    | uluulu<br>cisco                                                 | System                                                   | Tenants               | Fabric                          | VM Networking               | L4-L7 Services                                             | Admin                   | Operations                     |                 |
|----------------------------------------------------------------------------------------------------|-----------------------------------------------------------------|----------------------------------------------------------|-----------------------|---------------------------------|-----------------------------|------------------------------------------------------------|-------------------------|--------------------------------|-----------------|
| Between the second second s                                                                                                    |                                                                 |                                                          | enter name, descr     | common   T1   infra   n         | ngmt                        |                                                            |                         |                                |                 |
| Bit Set Set Set Set Set Set Set Set Set Se                                                                                                    | Tenant T1                                                       |                                                          | <ul> <li>O</li> </ul> | Deployed Devic                  | es                          |                                                            |                         |                                |                 |
| Bit and a set of the set of the set of th                                                                                                    | 🔲 Quick Start                                                   |                                                          |                       |                                 | 00                          |                                                            |                         |                                |                 |
| Second Second                                                                                                    | Prenant T1     Prenant T1                                       |                                                          |                       |                                 |                             |                                                            |                         |                                |                 |
| • * * * * * * * * * * * * * * * * * * *                                                                                                    | Application Profiles     Metworking                             |                                                          |                       | ₽₹                              |                             |                                                            |                         |                                |                 |
| All Set and Set and                                                                                                    | L4-L7 Service Parameters                                        |                                                          |                       | <ul> <li>Device Name</li> </ul> |                             | 1                                                          | /RF                     |                                |                 |
| Bit A Discrete States                                                                                                    | Security Policies                                               |                                                          |                       | ASA5585                         |                             | 1                                                          | none                    |                                |                 |
| Server and a server and a server and a server and a server a server a se                                                                                                    | Troubleshoot Policies                                           |                                                          |                       |                                 |                             |                                                            |                         |                                |                 |
| And a contract of the set of the set of t                                                                                                    | Monitoring Policies L4-L7 Services                              |                                                          |                       |                                 |                             |                                                            |                         |                                |                 |
| Beerstender                                                                                                    | ▶ 💼 L4-L3                                                       | <ul> <li>L4-L7 Service Graph Templates</li> </ul>        |                       |                                 |                             |                                                            |                         |                                |                 |
| Service State State S                                                                                                    | 🕨 🖿 Routi                                                       | er configurations                                        |                       |                                 |                             |                                                            |                         |                                |                 |
|                                                                                                    | 🕨 🖿 Func                                                        | tion Profiles                                            |                       |                                 |                             |                                                            |                         |                                |                 |
| Second second second                                                                                                    | E L4-L,                                                         | / Devices<br>rted Devices                                |                       |                                 |                             |                                                            |                         |                                |                 |
| Server all and all and all and all and all and all and all and all all all all all all all all all al                                                                                                    | 🔺 🖿 Devid                                                       | es Selection Policies                                    |                       |                                 |                             |                                                            |                         |                                |                 |
|                                                                                                    | 🔺 🛅 P                                                           | ERMIT_ALL-ASA5585_SGT-N1                                 |                       |                                 |                             |                                                            |                         |                                |                 |
| Second Second                                                                                                    | 1                                                               | , consumer                                               |                       |                                 |                             |                                                            |                         |                                |                 |
|                                                                                                    |                                                                 | , provider                                               |                       | 1                               |                             |                                                            |                         |                                |                 |
|                                                                                                    | A Depl                                                          | oyed Graph Instances                                     |                       | •                               |                             |                                                            |                         |                                |                 |
| Server 2018 Server 2018 Ser                                                                                                    | 1                                                               | Function Node - N1                                       |                       |                                 |                             |                                                            |                         |                                |                 |
| Second Second                                                                                                    | 🔺 🛄 Depl                                                        | oyed Devices                                             |                       |                                 |                             |                                                            |                         |                                |                 |
|                                                                                                    | <b>▲ **</b> A:                                                  | BA5585-none                                              |                       |                                 |                             |                                                            |                         |                                |                 |
| <complex-block></complex-block>                                                                                                    |                                                                 | BGP Device Configuration                                 |                       |                                 |                             |                                                            |                         |                                |                 |
| <complex-block></complex-block>                                                                                                    |                                                                 | OSPF Device Configuration                                |                       |                                 |                             |                                                            |                         |                                |                 |
| <complex-block></complex-block>                                                                                                    |                                                                 | BGP Graph Instance Configuration                         |                       |                                 |                             |                                                            |                         |                                |                 |
| <complex-block></complex-block>                                                                                                    |                                                                 | OSPF Graph Instance Configuration                        |                       |                                 |                             |                                                            |                         |                                |                 |
|                                                                                                    | 4                                                               | 💙 N1                                                     |                       |                                 |                             |                                                            |                         |                                |                 |
|                                                                                                    |                                                                 | Connector N1/consumer                                    |                       |                                 |                             |                                                            |                         |                                |                 |
| Sector Sector                                                                                                    |                                                                 | Connector N1/provider                                    | 1000                  |                                 |                             |                                                            |                         |                                |                 |
| Change of the set of the set o                                                                                                    | 🖿 Devic                                                         | ia Managemeni Coniiguration ior L4-L7 dev<br>:e Managers | ices                  |                                 |                             |                                                            |                         |                                |                 |
| Open         Teste         Witherport         Lot Dense         Append         Opendo         P         1           Contracting and and and and and and and and and and                                                                                                    | Chas                                                            | sis                                                      |                       |                                 |                             |                                                            |                         |                                |                 |
| Image: Section 1 and 1 and 1                                                                                                    | a la sta                                                        |                                                          |                       |                                 |                             |                                                            |                         |                                |                 |
| Algebraic Lange (Line Workson (Line Construction)       Particular (Line Construction)         Image: An and an and and an and and and and and                                                                                                    | cisco                                                           |                                                          | Fabric                |                                 |                             |                                                            |                         | ρ                              |                 |
| bound with the first build with the first build wit                                                                                                    | AL<br>Tonant T4                                                 | L TENANTS   Add Tenant   Search: enter name, dea         | I common   T1   infra | i   mgmt                        |                             |                                                            |                         |                                |                 |
| <ul> <li>** Turtit</li> <li>** Standard</li> <li>** Standard</li> <li>**</li></ul>                                                                                                    | Quick Start                                                     |                                                          | Device OSPF           | Configurations                  |                             |                                                            |                         |                                |                 |
| The state of the state of th                                                                                                    | Tenant T1      Application Broken                               | - Marcine                                                | Ð₹                    |                                 |                             |                                                            |                         |                                |                 |
| LUC Strates Control Functions LUC Strates Control Functions LUC Stra                                                                                                    | <ul> <li>Mathematical Processing</li> <li>Networking</li> </ul> | nie2                                                     | Name                  | Enable                          | Context Name Address Family | r Area Area Control                                        |                         | Area Type Networks             |                 |
| * Trube Total Status * Trube VIET IPV Beacher and Status * Adv_UUT_LOUT_area_1 Trube VIET IPV Beacher and Status Reptarance Adv_UUT_ECT_VIET (02:20:20:20) * Adv_UUT_ECT_VIET (02:20:20:20) * Adv_UUT_ECT_VIET (                                                                                                    | L4-L7 Service                                                   | Parameters                                               | ASA_IN_L3OUT_are      | a_0 True                        | VRF2 IPv4                   | Backbone area Send redistributed LS                        | As into NSSA area       | Regular area ASA_IN_EXT_NET (1 | 0.10.10.0/24)   |
| I Automa previous I Automa previous<                                                                                                    | <ul> <li>Troubleshoot I</li> </ul>                              | Policies                                                 | ASA_OUT_L3OUT_a       | rea_0 True                      | VRF1 IPv4                   | Backbone area Send redistributed LS<br>Originate summary L | As into NSSA area<br>SA | Regulararea ASA_OUT_EXT_NET    | (20.20.20.0/24) |
| <ul> <li>Industry of up of translates</li> <li>Industry of up of translates</li> <li>Industry of up of translates</li> <li>Industry of up of translates</li> <li>Industry of up of translates</li> <li>Industry of up of translates</li> <li>Industry of up of translates</li> <li>Industry of up of translates</li> <li>Industry of up of up o</li></ul>                                                                                                    | Monitoring Pol                                                  | icies                                                    |                       |                                 |                             |                                                            |                         |                                |                 |
| <ul> <li>Provide configuration</li> <li>Provide configuration</li> <li>Provide configuration for L-L-J devices</li> <li>Provide Runaigeneent Configuration for L-L-J devices</li> <li>Provide Runaigeneent Configuration for L-L-J devices</li> <li>Provide Runaigeneent Configuration for L-L-J devices</li> <li>Provide Runaigeneent Configuration for L-L-J devices</li> <li>Provide Runaigeneent Configuration for L-L-J devices</li> <li>Provide Runaigeneent Configuration for L-L-J devices</li> <li>Provide Runaigeneent Configuration for L-L-J devices</li> <li>Provide Runaigeneent Configuration for L-L-J devices</li> <li>Provide Runaigeneent Configuration for L-L-J devices</li> <li>Provide Runaigeneent Configuration for L-L-L-L-L-L-L-L-L-L-L-L-L-L-L-L-L-L-L-</li></ul>                                                                                                    | ► L4-L7 Servi                                                   | ,<br>ice Graph Templates                                 |                       |                                 |                             |                                                            |                         |                                |                 |
| <ul> <li>L-L-J Draces</li> <li>I-Decise Draces</li> <li>I-Decise Drace</li></ul>                                                                                                    | Router con                                                      | figurations                                              |                       |                                 |                             |                                                            |                         |                                |                 |
| Producto Dekes     Producto Policies     Productor Policies     Productor Policies                                                                                                    | ▶ 💼 L4-L7 Devi                                                  | ces                                                      |                       |                                 |                             |                                                            |                         |                                |                 |
| <ul> <li>PERRIT_ALLASASSS_SOTTI</li> <li>Consumer</li> <li>Perrot</li> <li>Perrot</li> <li>Pe</li></ul>                                                                                                    | Imported D Imported D                                           | evices<br>rlection Policies                              |                       |                                 |                             |                                                            |                         |                                |                 |
| Image: Constant of Constant of Con                                                                                                    |                                                                 | _ALL-ASA5585_SGT-N1                                      |                       |                                 |                             |                                                            |                         |                                |                 |
| <ul> <li>Perkit Lik AASASS</li> <li>Perkit Lik AASASS</li> <li>Perkit Lik AASASS</li> <li>Perkit Lik AASASS</li> <li>Post Divise Configuration</li> <li>Oser Divise Configuration</li> <li>Oser Divise Configuration for L+L7 divises</li> <li>Divise Configuration for L+L7 divises</li> <li>Divise</li> </ul>                                                                                                    | 💷 cons<br>📃 provi                                               | ider                                                     |                       |                                 |                             |                                                            |                         |                                |                 |
| <ul> <li>Perkil _ LAxAsses _ N</li> <li>Perkil _ LaxAsses _ N</li> <li>Perkil _ LaxAsses _ N</li> <li>Perkil _ LaxAsses _ N</li> <li>B DP Drive Configuration</li> <li>G DF Drive Configuration</li> <li>G DF Drive Instance Configuration</li> <li>G DF Drive Instance Configuration</li> <li>G Def Drive Instance Configuration</li> <li>G Def Drive Instance Configuration</li> <li>G Def Drive Instance Configuration</li> <li>G Def Drive Instance Configuration</li> <li>G Def Drive Instance Configuration</li> <li>G Def Drive Instance Configuration</li> <li>G Def Drive Instance Configuration for L4-L7 devices</li> <li>D Def Drive Instance Configuration for L4-L7 devices</li> <li>D Def</li></ul>                                                                                                    | 🔺 💼 Deployed (                                                  | Fraph Instances                                          | 4                     |                                 |                             |                                                            |                         |                                |                 |
| Configuration     Configuration     Configuration     Configuration     Configuration     Configuration     Configuration     Configuration     Configuration     Configuration     Configuration for L4-L7 devices     Consector NI Nprovider     Consector NI Nprovider     Consector NI N                                                                                                    | ERMI                                                            | _ALL-ASA5585_SG1+11<br>:tion Node - N1                   |                       |                                 |                             |                                                            |                         |                                |                 |
| <ul> <li>* Accounting</li> <li>* DP Dovice Configuration</li> <li>* PERMIT ALL-MARGES Soft</li> <li>* PERMIT ALL-MARGES Soft</li> <li>* OP Craph Instance Configuration</li> <li>* OP The Instance Configuration</li> <li>* OP The Instance Configuration</li> <li>* OP The Instance Configuration</li> <li>* OP The Instance Configuration for L4-L7 devices</li> <li>* Ovice Managers</li> <li>* Chassis</li> </ul>                                                                                                    | Deployed D                                                      | Devices .                                                |                       |                                 |                             |                                                            |                         |                                |                 |
| Corper Device Configuration<br>Corper Device Dengunation<br>CORPE Orapin Instance Configuration<br>CORPE Orapin Instance Configuration<br>Corrector N1 Incondumer<br>Connector N1 Incondumer<br>Connector N1 I | BGP                                                             | Device Configuration                                     |                       |                                 |                             |                                                            |                         |                                |                 |
| ■ DPP Graph Instance Configuration<br>■ DPP Graph Instance Configuration<br>■ OPP Graph Instance Configuration<br>■ OPP Graph Instance Configuration<br>■ Consector N1 Norosiumer<br>■ Consector N1 Norosiumer<br>■ Dedice Managers<br>■ Chassis<br>■ Chassis                                                                                                    |                                                                 | F Device Configuration                                   |                       |                                 |                             |                                                            |                         |                                |                 |
| ● Characterizations Configuration<br>● N II<br>■ Connector NI / Sconsector NI / Sconsector NI /                                                                                                    |                                                                 | GP Graph Instance Configuration                          |                       |                                 |                             |                                                            |                         |                                |                 |
| Connector NI/Consumer<br>Connector NI/Provider<br>Inband Management Configuration for L+L7 devices<br>Device Managers<br>Chassis                                                                                                    |                                                                 | SPF Graph Instance Configuration                         |                       |                                 |                             |                                                            |                         |                                |                 |
| Leconector N1/provider<br>Linband Management Configuration for L+L7 devices<br>Device Managers<br>Chassis<br>■ Chassis                                                                                                    |                                                                 | Connector N1/consumer                                    |                       |                                 |                             |                                                            |                         |                                |                 |
| ■ Device Managers<br>■ Chassis ■  ●  ●  ●  ●  ●  ●  ●  ●  ●  ●  ●  ●                                                                                                    | E                                                               | Connector N1/provider                                    |                       |                                 |                             |                                                            |                         |                                |                 |
| ■◎◎◎◎                                                                                                    | 📠 mband Mar                                                     | lagers                                                   |                       |                                 |                             |                                                            |                         |                                |                 |
| <b>駖</b> 證和疑難排解                                                                                                    | 🖿 Chassis                                                       |                                                          |                       |                                 |                             |                                                            |                         |                                |                 |
| <b>駖</b> 證和疑難排解                                                                                                    |                                                                 |                                                          |                       |                                 |                             |                                                            |                         |                                |                 |
| 驗諝和疑難排解                                                                                                    |                                                                 | <u> </u>                                                 |                       |                                 |                             |                                                            |                         |                                |                 |
|                                                                                                    | <b>驗</b> 證?                                                     | <b>扣疑難排解</b>                                             |                       |                                 |                             |                                                            |                         |                                |                 |

租戶的APIC配置:

```
apicl# sh running-config tenant T1
```

```
# Command: show running-config tenant T1
```

```
# Time: Thu Feb 25 16:05:14 2016
    tenant T1
```

```
access-list PERMIT_ALL
 match ip
  exit
contract PERMIT_ALL
 scope tenant
  subject PERMIT_ALL
   access-group PERMIT_ALL both
    1417 graph ASA5585_SGT
    exit
  exit
vrf context VRF1
  exit
vrf context VRF2
  exit
13out ASA_IN_L3OUT
 vrf member VRF2
  exit
13out ASA_OUT_L3OUT
 vrf member VRF1
  exit
13out N3K-1_L3OUT
 vrf member VRF1
  exit
13out N3K-2_L3OUT
 vrf member VRF2
  exit
bridge-domain BD1
 vrf member VRF1
  exit
bridge-domain BD2
 vrf member VRF2
  exit
application AP1
  epg EPG1
   bridge-domain member BD1
   exit
  epg EPG2
   bridge-domain member BD2
    exit
  exit
external-13 epg ASA_IN_EXT_NET 13out ASA_IN_L3OUT
  vrf member VRF2
  match ip 10.10.10.0/24
  exit
external-13 epg ASA_OUT_EXT_NET 13out ASA_OUT_L3OUT
 vrf member VRF1
 match ip 20.20.20.0/24
  exit
external-13 epg N3K-1_EXT_NET 13out N3K-1_L3OUT
  vrf member VRF1
  match ip 10.10.10.0/24
  contract consumer PERMIT_ALL
  exit
external-13 epg N3K-2_EXT_NET 13out N3K-2_L3OUT
  vrf member VRF2
  match ip 20.20.20.0/24
 contract provider PERMIT_ALL
  exit
interface bridge-domain BD1
  exit
interface bridge-domain BD2
  exit
1417 cluster name ASA5585 type physical vlan-domain T1_PHY service FW function go-to
  cluster-device ASA5585_Device_1
```

cluster-interface inside member device ASA5585\_Device\_1 device-interface GigabitEthernet0/1 interface ethernet 1/2 leaf 106 exit exit cluster-interface outside member device ASA5585\_Device\_1 device-interface GigabitEthernet0/0 interface ethernet 1/2 leaf 105 exit exit exit 1417 graph ASA5585\_SGT contract PERMIT\_ALL service N1 device-cluster-tenant T1 device-cluster ASA5585 mode FW\_ROUTED connector consumer cluster-interface outside 1417-peer tenant T1 out ASA\_OUT\_L3OUT epg ASA\_OUT\_EXT\_NET redistribute bgp,ospf exit connector provider cluster-interface inside 1417-peer tenant T1 out ASA\_IN\_L3OUT epg ASA\_IN\_EXT\_NET redistribute bgp,ospf exit rtr-cfg ASA5585 exit connection C1 terminal consumer service N1 connector consumer connection C2 terminal provider service N1 connector provider exit rtr-cfg ASA5585 router-id 3.3.3.3 exit exit apic1#

#### 驗證枝葉101上的OSPF鄰居關係和路由表:

leaf101# show ip ospf neighbors vrf T1:VRF1 OSPF Process ID default VRF T1:VRF1 Total number of neighbors: 2 Neighbor ID Pri State Up Time Address Interface 1.1.1.1 1 FULL/BDR 02:07:19 192.168.1.1 Vlan8 3.3.3.3 1 FULL/BDR 00:38:35 192.168.1.5 Vlan9 leaf101# show ip route vrf T1:VRF1 IP Route Table for VRF "T1:VRF1" '\*' denotes best ucast next-hop '\*\*' denotes best mcast next-hop '[x/y]' denotes [preference/metric] '%<string>' in via output denotes VRF <string> 10.10.10.0/24, ubest/mbest: 1/0 \*via 192.168.1.1, vlan8, [110/8], 01:59:50, ospf-default, intra 20.20.20.0/24, ubest/mbest: 1/0 \*via 192.168.1.5, vlan9, [110/22], 00:30:20, ospf-default, inter 100.100.100.100/32, ubest/mbest: 2/0, attached, direct \*via 100.100.100.100, lo1, [1/0], 02:21:22, local, local \*via 100.100.100.100, lo1, [1/0], 02:21:22, direct 192.168.1.0/30, ubest/mbest: 1/0, attached, direct \*via 192.168.1.2, vlan8, [1/0], 02:35:53, direct 192.168.1.2/32, ubest/mbest: 1/0, attached \*via 192.168.1.2, vlan8, [1/0], 02:35:53, local, local 192.168.1.4/30, ubest/mbest: 1/0, attached, direct \*via 192.168.1.6, vlan9, [1/0], 02:20:53, direct 192.168.1.6/32, ubest/mbest: 1/0, attached \*via 192.168.1.6, vlan9, [1/0], 02:20:53, local, local

192.168.1.8/30, ubest/mbest: 1/0
 \*via 192.168.1.5, vlan9, [110/14], 00:30:20, ospf-default, intra
200.200.200.200/32, ubest/mbest: 1/0
 \*via 192.168.1.5, vlan9, [110/15], 00:30:20, ospf-default, intra
 \*via 192.168.1.5, vlan9, [110/15], 00:30:20, ospf-default, intra

```
驗證枝葉102上的OSPF鄰居關係和路由表:
```

leaf102# show ip ospf neighbors vrf T1:VRF2 OSPF Process ID default VRF T1:VRF2 Total number of neighbors: 2 Interface Neighbor ID Pri State Up Time Address 00:37:07 192.168.1.9 3.3.3.3 1 FULL/BDR Vlan14 2.2.2.2 1 FULL/BDR 02:09:59 192.168.1.13 Vlan15 leaf102# show ip route vrf T1:VRF2 IP Route Table for VRF "T1:VRF2" '\*' denotes best ucast next-hop '\*\*' denotes best mcast next-hop '[x/y]' denotes [preference/metric] '%<string>' in via output denotes VRF <string> 10.10.10.0/24, ubest/mbest: 1/0 \*via 192.168.1.9, vlan14, [110/22], 00:35:22, ospf-default, inter 20.20.20.0/24, ubest/mbest: 1/0 \*via 192.168.1.13, vlan15, [110/8], 02:08:13, ospf-default, intra 192.168.1.4/30, ubest/mbest: 1/0 \*via 192.168.1.9, vlan14, [110/14], 00:35:22, ospf-default, intra 192.168.1.8/30, ubest/mbest: 1/0, attached, direct \*via 192.168.1.10, vlan14, [1/0], 02:14:29, direct 192.168.1.10/32, ubest/mbest: 1/0, attached \*via 192.168.1.10, vlan14, [1/0], 02:14:29, local, local 192.168.1.12/30, ubest/mbest: 1/0, attached, direct \*via 192.168.1.14, vlan15, [1/0], 02:09:04, direct 192.168.1.14/32, ubest/mbest: 1/0, attached \*via 192.168.1.14, vlan15, [1/0], 02:09:04, local, local 200.200.200.200/32, ubest/mbest: 2/0, attached, direct \*via 200.200.200.200, lo4, [1/0], 02:10:02, local, local \*via 200.200.200.200, lo4, [1/0], 02:10:02, direct

#### 驗證ASA 5585上的配置、OSPF鄰居關係和路由表:

```
ASA5585# sh run interface
interface GigabitEthernet0/0
no nameif
security-level 0
no ip address
1
interface GigabitEthernet0/0.101
nameif externalIf
security-level 50
ip address 192.168.1.5 255.255.255.252
1
interface GigabitEthernet0/1
no nameif
security-level 100
no ip address
interface GigabitEthernet0/1.102
nameif internalIf
```

```
security-level 100
ip address 192.168.1.9 255.255.255.252
1
interface Management0/0
management-only
nameif management
security-level 0
ip address 172.23.97.1 255.255.254.0
ASA5585# sh run router
router ospf 1
router-id 3.3.3.3
network 192.168.1.4 255.255.255.252 area 0
network 192.168.1.8 255.255.255.252 area 0
area O
log-adj-changes
!
ASA5585# sh ospf neighbor
Neighbor ID
              Pri State
                                   Dead Time Address
                                                               Interface
100.100.100.100 1 FULL/DR
                                    0:00:38 192.168.1.6
                                                              externalIf
                                    0:00:33 192.168.1.10 internalIf
200.200.200.200 1 FULL/DR
ASA5585# sh route ospf
Routing Table: T1
Codes: L - local, C - connected, S - static, R - RIP, M - mobile, B - BGP
      D - EIGRP, EX - EIGRP external, O - OSPF, IA - OSPF inter area
      N1 - OSPF NSSA external type 1, N2 - OSPF NSSA external type 2
      E1 - OSPF external type 1, E2 - OSPF external type 2
      i - IS-IS, su - IS-IS summary, L1 - IS-IS level-1, L2 - IS-IS level-2
      ia - IS-IS inter area, * - candidate default, U - per-user static route
      o - ODR, P - periodic downloaded static route, + - replicated route
Gateway of last resort is not set
       10.10.10.0 255.255.255.0
O IA
          [110/18] via 192.168.1.6, 00:22:57, externalIf
O IA
        20.20.20.0 255.255.255.0
          [110/18] via 192.168.1.10, 00:22:47, internalIf
        200.200.200.200 255.255.255.255
0
          [110/11] via 192.168.1.10, 00:22:47, internalIf
ASA5585# sh access-list
access-list cached ACL log flows: total 0, denied 0 (deny-flow-max 4096)
           alert-interval 300
access-list access-list-inbound; 3 elements; name hash: 0xcb5bd6c7
access-list access-list-inbound line 1 extended permit tcp any any eq www (hitcnt=0) 0xc873a747
access-list access-list-inbound line 2 extended permit tcp any any eq https (hitcnt=0)
0x48bedbdd
```

access-list access-list-inbound line 3 extended permit icmp any any (hitcnt=6) 0xe4b5a75d 驗證N3K-1上的配置、OSPF鄰居關係和路由表:

```
N3K-1# sh run ospf
!Command: show running-config ospf
!Time: Thu Feb 25 15:40:55 2016
version 6.0(2)U3(7)
feature ospf
router ospf 1
 router-id 1.1.1.1
interface Ethernet1/21
  ip router ospf 1 area 0.0.0.1
interface Ethernet1/47
  ip router ospf 1 area 0.0.0.1
N3K-1# sh ip ospf neighbors
 OSPF Process ID 1 VRF default
 Total number of neighbors: 1
                                                        Interface
1.2 Eth1/47
 Neighbor ID Pri State
                                      Up Time Address
 100.100.100.100 1 FULL/DR
                                     01:36:24 192.168.1.2
                                                              Eth1/47
N3K-1# sh ip ospf route
 OSPF Process ID 1 VRF default, Routing Table
  (D) denotes route is directly attached
                                             (R) denotes route is in RIB
10.10.10.0/24 (intra)(D) area 0.0.0.1
     via 10.10.10.0/Eth1/21* , cost 4
20.20.20.0/24 (inter)(R) area 0.0.0.1
     via 192.168.1.2/Eth1/47 , cost 62
100.100.100.100/32 (intra)(R) area 0.0.0.1
     via 192.168.1.2/Eth1/47 , cost 41
192.168.1.0/30 (intra)(D) area 0.0.0.1
     via 192.168.1.1/Eth1/47* , cost 40
```

#### 驗證N3K-2上的配置、OSPF鄰居關係和路由表:

N3K-2# sh run ospf

!Command: show running-config ospf
!Time: Thu Feb 25 15:44:47 2016

version 6.0(2)U3(7)
feature ospf

router ospf 1 router-id 2.2.2.2

interface loopback0
ip ospf network point-to-point
ip router ospf 1 area 0.0.0.0

```
interface Ethernet1/21
  ip router ospf 1 area 0.0.0.1
```

```
interface Ethernet1/47
  ip router ospf 1 area 0.0.0.1
```

N3K-2# sh ip ospf neighbors OSPF Process ID 1 VRF default Total number of neighbors: 1 Neighbor ID Pri State Up Time Address Interface 01:43:50 192.168.1.14 Eth1/47 200.200.200.200 1 FULL/DR N3K-2# sh ip ospf route OSPF Process ID 1 VRF default, Routing Table (D) denotes route is directly attached (R) denotes route is in RIB 2.2.2.0/30 (intra)(D) area 0.0.0.0 via 2.2.2.0/Lo0\* , cost 1 10.10.10.0/24 (inter)(R) area 0.0.0.1 via 192.168.1.14/Eth1/47 , cost 62 20.20.20.0/24 (intra)(D) area 0.0.0.1 via 20.20.20.0/Eth1/21\* , cost 4 192.168.1.12/30 (intra)(D) area 0.0.0.1 via 192.168.1.13/Eth1/47\* , cost 40

#### 驗證枝葉和資料包命中計數上的合約過濾器規則:。

leaf101# show system internal policy-mgr stats
Requested Rule Statistics
[CUT]
Rule (4107) DN (sys/actrl/scope-3112964/rule-3112964-s-32773-d-49158-f-33) Ingress: 1316,
Egress: 0, Pkts: 0 RevPkts: 0
Rule (4108) DN (sys/actrl/scope-3112964/rule-3112964-s-49158-d-32773-f-33) Ingress: 1317,
Egress: 0, Pkts: 0 RevPkts: 0

leaf101# show system internal policy-mgr stats
Requested Rule Statistics
[CUT]
Rule (4107) DN (sys/actrl/scope-3112964/rule-3112964-s-32773-d-49158-f-33) Ingress: 2317,
Egress: 0, Pkts: 0 RevPkts: 0
Rule (4108) DN (sys/actrl/scope-3112964/rule-3112964-s-49158-d-32773-f-33) Ingress: 2317,
Egress: 0, Pkts: 0 RevPkts: 0

leaf102# show system internal policy-mgr stats Requested Rule Statistics [CUT] Rule (4103) DN (sys/actrl/scope-2752520/rule-2752520-s-49156-d-6019-f-default) Ingress: 3394, Egress: 0, Pkts: 0 RevPkts: 0 Rule (4104) DN (sys/actrl/scope-2752520/rule-2752520-s-6019-d-49156-f-default) Ingress: 3394, Egress: 0, Pkts: 0 RevPkts: 0 [CUT] leaf102# show system internal policy-mgr stats Requested Rule Statistics [CUT] Rule (4103) DN (sys/actrl/scope-2752520/rule-2752520-s-49156-d-6019-f-default) Ingress: 4392, Egress: 0, Pkts: 0 RevPkts: 0 Rule (4104) DN (sys/actrl/scope-2752520/rule-2752520-s-6019-d-49156-f-default) Ingress: 4392, Egress: 0, Pkts: 0 RevPkts: 0 [CUT]

#### N3K-1與N3K-2的可達性測試:

N3K-1# ping 20.20.20.1 source 10.10.10.1 PING 20.20.20.1 (20.20.20.1) from 10.10.10.1: 56 data bytes 64 bytes from 20.20.20.1: icmp\_seq=0 ttl=250 time=2.098 ms 64 bytes from 20.20.20.1: icmp\_seq=1 ttl=250 time=0.922 ms 64 bytes from 20.20.20.1: icmp\_seq=2 ttl=250 time=0.926 ms 64 bytes from 20.20.20.1: icmp\_seq=3 ttl=250 time=0.893 ms 64 bytes from 20.20.20.1: icmp\_seq=4 ttl=250 time=0.941 ms

--- 20.20.20.1 ping statistics ---

5 packets transmitted, 5 packets received, 0.00% packet loss round-trip min/avg/max = 0.893/1.156/2.098 ms

N3K-2# ping 10.10.10.1 source 20.20.20.1 PING 10.10.10.1 (10.10.10.1) from 20.20.20.1: 56 data bytes 64 bytes from 10.10.10.1: icmp\_seq=0 ttl=250 time=2.075 ms 64 bytes from 10.10.10.1: icmp\_seq=1 ttl=250 time=0.915 ms 64 bytes from 10.10.10.1: icmp\_seq=2 ttl=250 time=0.888 ms 64 bytes from 10.10.10.1: icmp\_seq=3 ttl=250 time=1.747 ms 64 bytes from 10.10.10.1: icmp\_seq=4 ttl=250 time=0.828 ms

--- 10.10.10.1 ping statistics ---5 packets transmitted, 5 packets received, 0.00% packet loss round-trip min/avg/max = 0.828/1.29/2.075 ms

附件是租戶的XML配置檔案和用於此演示的ASA功能配置檔案。